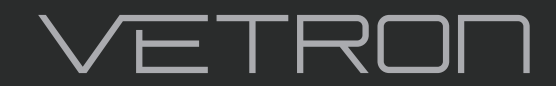

5000 / 5100 » INSTRUCTION MANUAL 07/2020

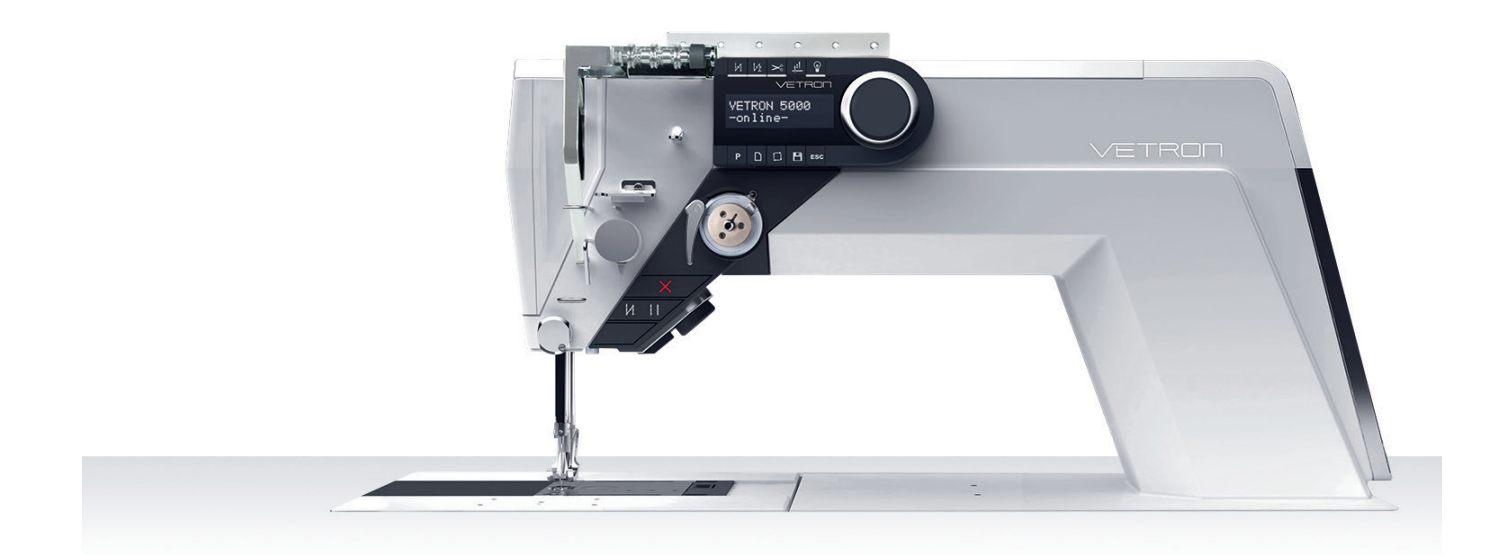

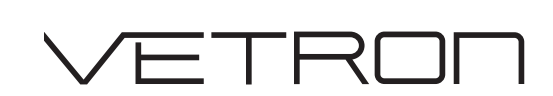

# 5000/5100 » INSTRUCTION BOOK 07/2020

## STANDARD

- » 5000
  - » 5010
  - » 5020
  - » 5030
  - » 5040

## LONGARM

- » 5100
- » 5110
- » 5120
- » 5130

## © VETRON | TYPICAL GmbH

Clara-Immerwahr-Str. 6 67661 Kaiserslautern, Germany Tel.: +49 6301 320 75 - 0 Fax: +49 6301 320 75 - 11 info@vetrontypical.com www.vetrontypical.com

#### All rights reserved.

The instructions for use, service instructions, parts lists are protected by copyright. Any reuse of the content outside the copyright is without the written consent of VETRON | Typical GmbH inadmissible and punishable.

VETRON | Typical GmbH is only liable for damage caused by intent or gross negligence on the part of the manufacturer. Otherwise, liability is excluded.

#### Reserve technical changes!

The contents were carefully prepared and checked by the publisher. Due to continuous development, illustrations, functional steps and technical data may differ slightly.

#### Updating the documentation

If you have suggestions for improvement or have detected any irregularities, please contact us.

The documents for the machines can be accessed by logging on https://www.vetrontypical.com/ downloaded for free.

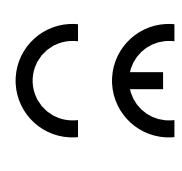

CE marked after §7 Prod SG

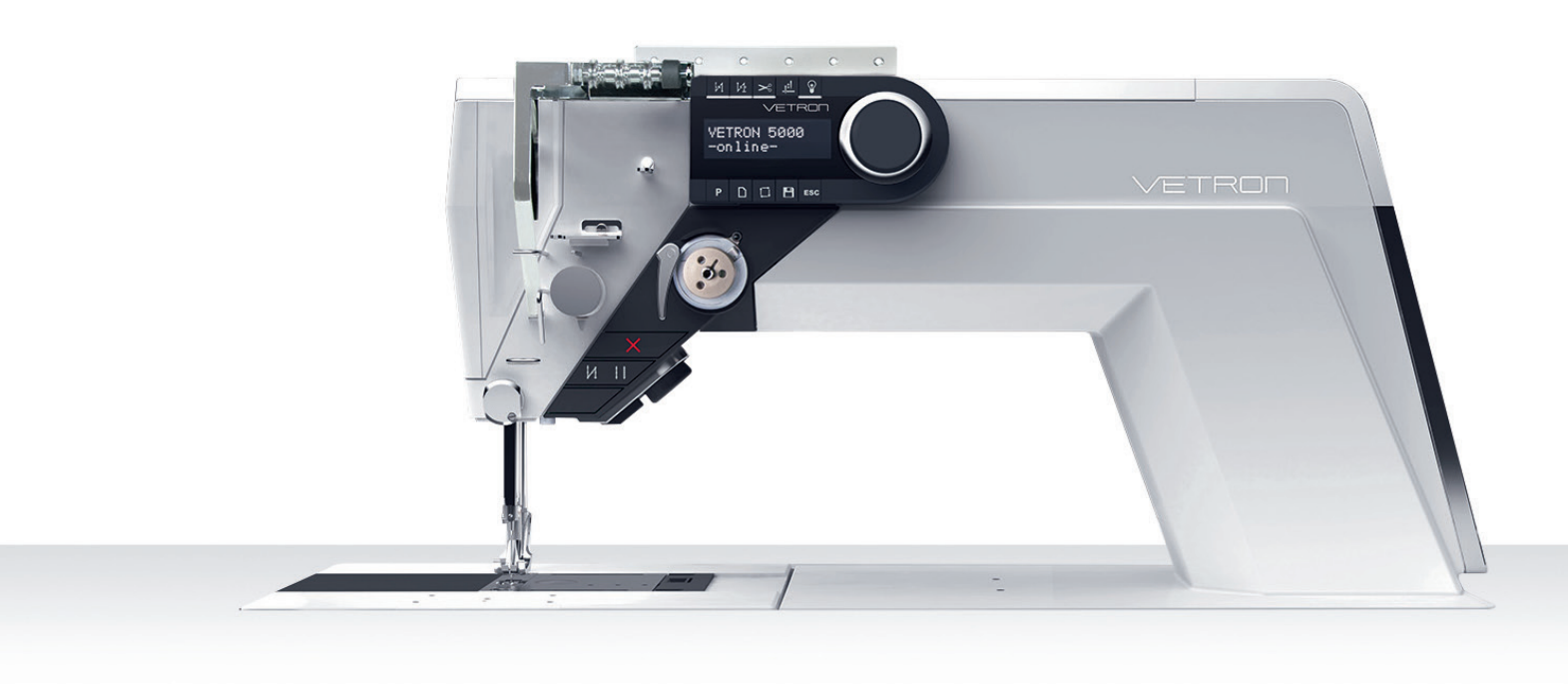

# 01. PREFACE

| 01. SAFETY INSTRUCTIONS                                          |  |  |  |  |
|------------------------------------------------------------------|--|--|--|--|
| SYMBOLISM                                                        |  |  |  |  |
| 03. DANGER NOTES                                                 |  |  |  |  |
| 04. PRODUCT INTRODUCTION / INTENDED USE / CONFORMITY DECLARATION |  |  |  |  |
| 05. TECHNICAL DATA                                               |  |  |  |  |
| TRANSPORT - PACKAGING - DISPOSAL - STORAGE                       |  |  |  |  |
| FIRST COMMISSIONING / DECOMMISSIONING                            |  |  |  |  |
|                                                                  |  |  |  |  |

- **07.** SAFETY DEVICES FOR TILTING (CYLINDER)
- **12 07.01.** SAFETY DEVICES FOR TILTING (CHAIN)
- **13 07.02.** SAFETY DEVICES FOR TILTING (SAFETY SPRING)

# **02. MACHINE DESCRIPTION**

- **15 01.** OVERVIEW
- **16 02.** OPERATING PANEL
- **17 03.** HOTKEYS
- 18 04. ELECTRONIC HANDWHEEL & REVERSE SEWING
- **19 05.** CONTROL & MAIN SWITCH
- **20 06.** PEDAL
- 21 07. LIGHT
- **22 08.** MACHINE START
- 23 09. PROGRAM CHANGE
- **24 10.** DIRECT ACCESS

# **03. OPERATION OF THE MACHINE**

- 25 01. INSERTING THE NEEDLE (1- NEEDLE)
- **26 01.01.** INSERTING THE NEEDLE (2- NEEDLE)
- **27 02.** SEWING FEET EXCHANGE
- 28 03. THREADING THE MACHINE (1- / 2- NEEDLE)
- 29 04. EXCHANGING THE BOBBIN AND ADJUSTING THE BOBBIN THREAD TENSION
- 30 04.01. EXCHANGING THE BOBBIN AND ADJUSTING THE BOBBIN THREAD TENSION (SHORT THREAD CUTTER)
- **31 05.** WINDING THE BOBBIN THREAD
- **32 06.** ENGAGING THE SAFETY CLUTCH
- **33 07.** SAFETY SPRING

# **04. MAINTENANCE**

| 34 | 01. MAINTENANCE INTERVALS       |  |  |  |  |  |
|----|---------------------------------|--|--|--|--|--|
| 35 | 02. OIL LEVEL CHECK             |  |  |  |  |  |
| 36 | <b>03.</b> CLEANING THE MACHINE |  |  |  |  |  |
| 37 | 04. SEWING DRIVE                |  |  |  |  |  |
| 38 | 05. PNEUMATIC SYSTEM            |  |  |  |  |  |
|    |                                 |  |  |  |  |  |

# **05. PROGRAMMING**

| <b>02.</b> CREATE PROGRAMNAME AND STORING  |                                              |  |
|--------------------------------------------|----------------------------------------------|--|
| 03. CHANGE PROGRAM NAME                    |                                              |  |
| 04                                         | 4. PROGRAM PARAMETER                         |  |
| 05                                         | 5. CREATE PROGRAM CHAIN                      |  |
| 06                                         | 5. PROGRAM ADMINISTRATION WITHOUT USB DONGLE |  |
| 07. PROGRAM ADMINISTRATION WITH USB DONGLE |                                              |  |
| 08. UPDATE THE OPERATING PROGRAM           |                                              |  |

# 06. WEAR PARTS

| 69 | 01. GENERAL INFORMATION |  |  |
|----|-------------------------|--|--|
| 70 | <b>02.</b> LISTING      |  |  |

# **07. WIRING DIAGRAM**

73 01. VETRON 8340 CONTROL BOX

## **General Safety Instructions**

This manual and the warning symbols on the machine should ensure the safe use of the machine, so that no accidents and injuries may occur to you and others. Please read this instruction and also the safety instructions of the motor manufacturer carefully.

- » The machine must only be operated in accordance with its intended purpose (for example, sewing medium to heavy materials such as jeans, leather, etc. NO tin!) and with the associated protective equipment. The relevant countryspecific safety regulations and technical data must also be observed.
- » The machine should only be used in accordance with its intended purpose (eg sewing medium to heavy materials such as jeans, leather, etc.) and with the associated protective equipment. The relevant country-specific safety regulations and the technical data must also be observed.
- » The machine should only be set up and operated in dry and well-kept rooms.
- » Do not place the machines outdoors, next to radiators or heat source. The ambient temperature should not be lower or higher than between 0° C to 45° C.
- » The machine must only be commissioned after the relevant operating instructions have been taken into consideration and by appropriately instructed operators.
- » These instructions are to be stored at hand.
- » The connection cable must be provided with a countryspecific approved mains plug. The mains plug must only be connected to grounded sockets. Here a qualified specialist is necessary.
- » The machine must always have a grounding. Only over this is a normal operation of the machine to ensure.
- » The danger and safety instructions attached to the machine must be followed.
- When replacing sewing tools such as needle, sewing foot, stitch plate, feed dog or bobbin, when threading, when leaving the workplace and during maintenance, etc., the machine must be disconnected from the mains.
  Press the main switch or pull out the mains plug.
- » Machines with compressed air components must be disconnected from the compressed air supply and the residual pressure released before repair or maintenance work. Exceptions to this are performance tests or specific settings.
- » Repairs and all maintenance work should only be carried out by qualified personnel or appropriately instructed persons.
- » Work on electrical equipment must only be carried out by qualified specialists.
  - ightarrow If errors are detected, stop the machine immediately.
- » Work on parts and equipment that are live is not permitted. The machine must be disconnected from the mains.
- » Modifications or modifications to the machine must be carried out in compliance with all relevant safety regulations. The manufacturer assumes no responsibility for damage caused by changes or modifications.
- » For repairs, only spare parts approved by VETRON may be used. In case of infringement the guarantee expires.
- » The machines are to be used only for the purpose intended.

- » If oils, greases, etc., used for the machines and accessories, get in your eyes or on your skin, or should you swallow any of these fluids, wash them immediately and thoroughly, or seek medical attention immediately.
- » Commissioning of the machine is prohibited until it has been determined that the entire sewing unit complies with the provisions of the EC directive and the declaration of conformity has been created.

## Advice to the Owner

- » As part of the machine, this operating manual must be available to operating personnel at all times. Before using the machine for the first time, the operator must read this operating manual.
- » The operator has to ensure that the machine is only operated in perfect condition.
- » The operator must ensure that no safety devices are removed or disabled.
- » The operator must ensure that only authorized or properly instructed persons work on the machine.
- » The operator must therefore ensure that the workstations according to ASR lux. 4 are adequately illuminated (min. 750 lux).

## **Operators and Technical Staff**

- » The operating personnel are responsible for setting up, operating and cleaning the machine and responsible for the elimination of faults.
- » Qualified personnel include people with specialist training in electrical / electronics, pneumatics and mechanics.
   → Lubrication, maintenance, repair and adjustment are your
- responsibilities.
- » The operator must refrain from any operation that impaires the safety on the machine.
  - 1. Jewelry, chains and rings must not be worn.
  - 2. The clothes should be tight
  - 3. Only authorized persons may enter the danger area.
- » If changes occur to the machine that affect safety, they must be reported immediately to the operator.
- » The specialist personnel persons with training in electrical/ electronics and mechanics - are responsible for the lubrication, maintenance, repair and adjustment of the machine.
- » Before starting adjustment and repair work, the main switch must be switched off and secured against reclosing.
- » Work on parts that are under tension should be avoided. Exceptions are regulated by EN 50110. After maintenance and repair work, the protective covers must be replaced.
- » Operating and specialist personnel are obliged to observe the safety instructions given in the instructions for use during all work.

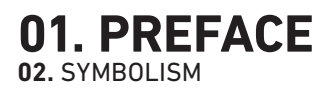

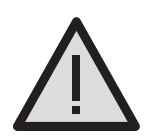

#### DANGER!

This symbol in combination with the word **DANGER**, indicates an imminent danger that may result in serious injury or death.

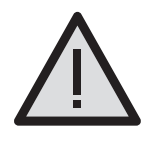

## WARNING!

This symbol in combination with the word **WARNING** indicates a potentially hazardous situation which, if not avoided, could result in serious injury or death

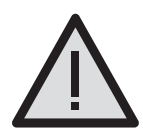

### ATTENTION!

This symbol in combination with the word **ATTENTION** may indicate a potentially hazardous situation that could result in minor personal injury.

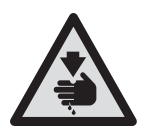

**DANGER OF CUTS!** This symbol indicates that there is an increased risk of cuts here.

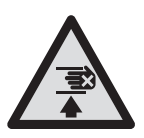

**CRUSHING!** This symbol indicates that there is a heightened risk of crushing

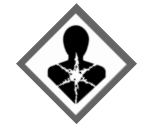

#### HARMFUL TO HEALTH!

May damage certain organs. Can lead to immediate and long-term massive impairment of health, cause cancer, damage genetic material, fertility or development. May be fatal if infiltrated into the respiratory tract.

## HAZARD TO WATERS!

May cause acute or long-term damage to aquatic organisms such as fish, aquatic insects and aquatic plants in low concentrations.

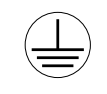

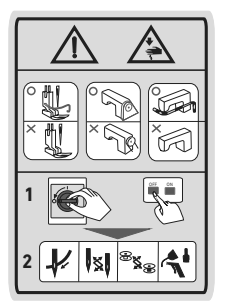

## **PROTECTIVE EARTHING!** Earthing one or more points of a

network, installation or equipment for the purpose of electrical safety.

### DANGER LABEL

Do not work the machine without finger guard and safety covers! Before threading, changing the needle, adjusting, changing the bobbin, cleaning, maintenance, etc. switch off the main switch on the control.

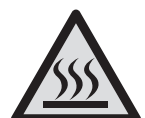

**RISK OF BURNS!** This symbol indicates that there is an increased risk of burning here.

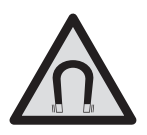

**MAGNET!** This symbol indicates that there is a magnet field.

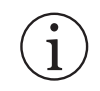

**INFORMATION!** This symbol displays information.

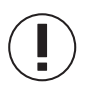

#### **ADVICE!** This symbol indicates important

information.

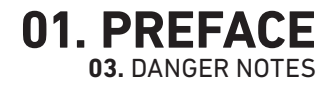

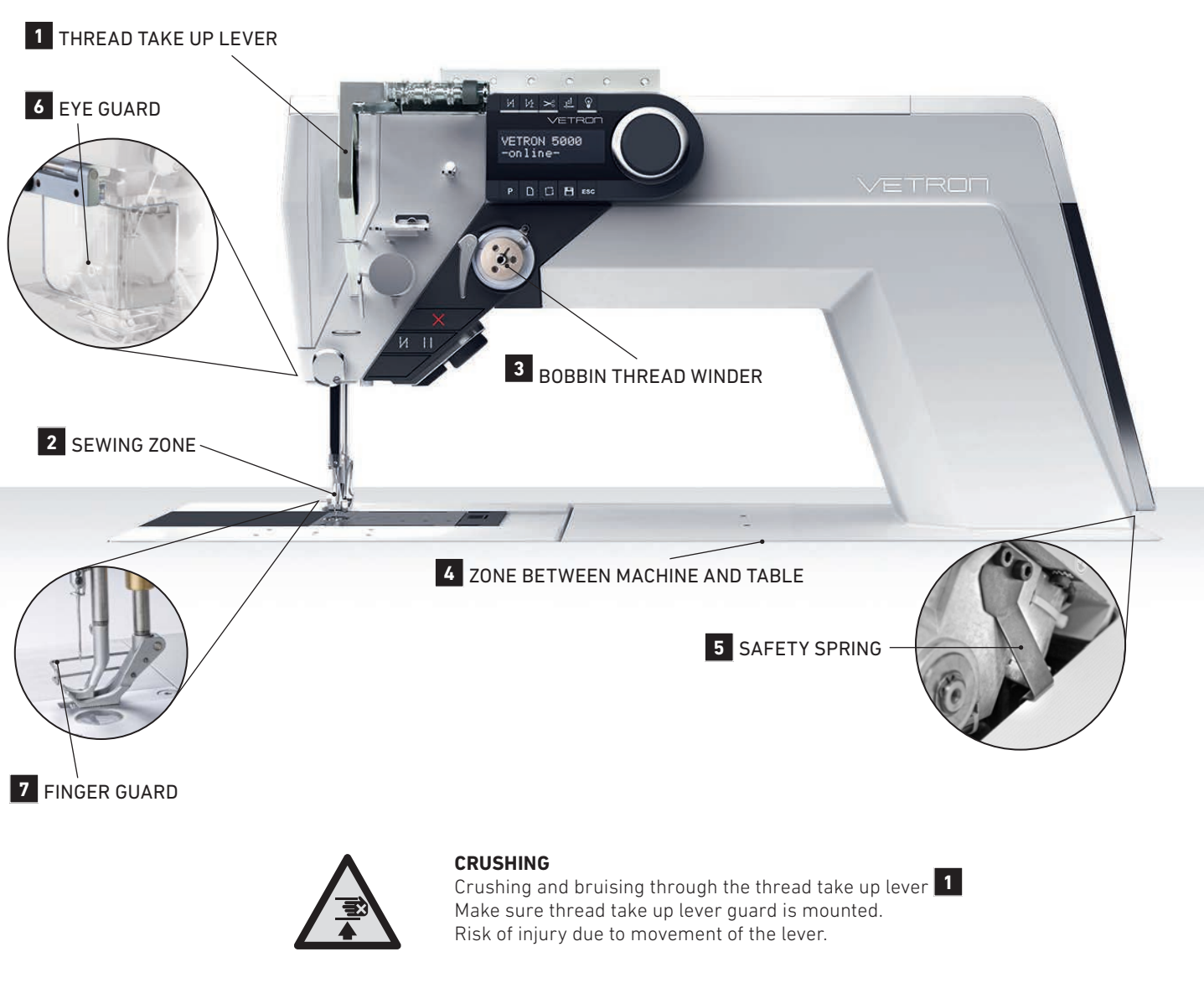

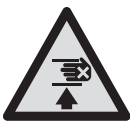

## CRUSHING

Crushing and bruising through the needle and sewing feet 2 Make sure finger guard is mounted. Risk of injury through needle and feet movement.

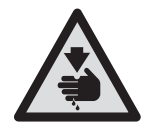

## DANGER OF CUTS

Cuts through rotation **3** Keep distance from bobbin winder while winding. Risk of injury due to rotation.

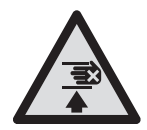

### CRUSHING

Crushing and bruising due to tilting the machine Make sure safety spring **5** is mounted. Risk of injury when machine is tilted back.

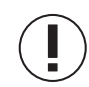

## SAFETY PRECAUTIONS

The eye protection **6** can be ordered optionally, but must not be removed after installation without consultation with the operator.

The finger guard **7** must not be removed!

# 1-/ 2-NEEDLE LOCKSTITCH SEWING MACHINE WITH DIRECT DRIVE AND TRIPLE FEED

The consistent use of state-of-the-art control technology has made it possible to program all machine parameters programmatically, making them directly accessible. This ensures that the process parameters are free from operator influence and after each setup.

The innovative dynamic machine parameters based on the current speed and the permanent material thickness measurement open up new paths in terms of processing quality, process reliability and reducing cycle times.

Typical applications:

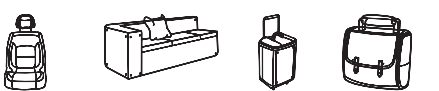

Automotive Upholstery Suitcase Bag

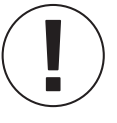

## **INTENDED USE**

Any use not approved by the manufacturer is considered improper! Proper use also includes compliance with the prescribed operating, adjustment, maintenance and repair measures. Damage due to non-intended use is not covered by the manufacturer's liability!

The **VETRON 5000/5100** and its subclasses are 1- and 2- needle lockstitch sewing machine with direct drive and triple feed. Use the machines only according to their technical data and for medium to heavy materials such as jeans, leather, etc.. No tin! The machine is only intended for processing dry material and must not contain any hard objects. In this respect, the seam must be made with a thread whose requirement profile corresponds to the application purpose.

The machine is designed for industrial use.

The operator is obliged to carry out a risk assessment in accordance with the Work Protection Act (ArbSchG).

## **CE-CONFORMITY DECLARATION**

All VETRON sewing machines comply with the applicable European regulations of relevant basic health and safety requirements, which are specified in the declaration of conformity and manufacturer.

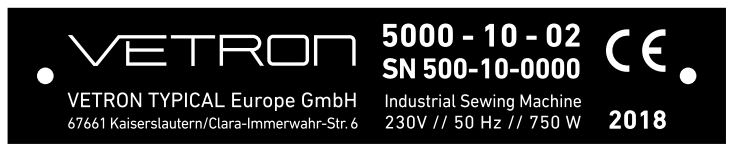

## Technical Data Vetron 5000/5010 - 5100/5120 (Standard - Longarm)

| Stitch type 301                      | 1- or 2-needle lockstitch with triple transport  |  |
|--------------------------------------|--------------------------------------------------|--|
| Needle system                        | 134-35                                           |  |
| Needle size 110-140                  | for sewing middle heavy materials                |  |
| Needle size 140-180                  | for sewing heavy materials                       |  |
| Thread size                          | 10/3 (depending on version)                      |  |
| Max. Stitches/minutes                | Standard: 4000; XXL -Hook: 3400<br>Longarm: 3000 |  |
| Max. Stitch length                   | 12mm                                             |  |
| Max. clearance under the sewing feet | 20mm                                             |  |
| Max. top-feed-stroke                 | 9mm                                              |  |
| Thread cutter for threads up to      | 10/3                                             |  |
| Clearance space                      | Standard: 350 x 130mm<br>Longarm: 680 x 130mm    |  |
| Table plate size                     | Standard: 605 x 210mm<br>Longarm: 990 x 200mm    |  |
| Netto weight                         | Standard: 55 kg<br>Longarm: 82 kg                |  |
| Gross weight                         | Standard: 70kg<br>Longarm: 110 kg                |  |
| Operating voltage                    | AC 220-240V / 50-60Hz                            |  |
| Rated power                          | 1200W                                            |  |
| Noise indication                     | 80dB(A)                                          |  |

Versions and subclasses can be found under: **www.vetrontypical.com** 

## **01. PREFACE** 06. TRANSPORT - PACKAGING - DISPOSAL - STORAGE | FIRST COMMISSIONING / DECOMMISSIONING

## **TRANSPORT - PACKAGING - DISPOSAL - STORAGE**

## 01. Transport of the machine

All machines are delivered packed. The product must be checked for shipping damage after delivery. For subsequent damage within the customer's operation, the manufacturer assumes no liability. Make sure that the products are transported safely and with the utmost care at your facility.

#### $\rightarrow$ Moving machines with EHS (electrically height adjustable) with wheels:

- » Turn off the machine
- » Make sure that the sewing machine head is not tilted back
- » Put the table in the lowest position
- » Pull power and pneumatic connections
- » Release wheel brakes
- » Grab the table top and push the entire machine to the new location
- » Reconnect the electricity and pneumatics and tighten roller brakes

#### 02. Packaging

The packaging material must be disposed of in accordance with local environmental protection regulations.

#### 03. Disposal

The customer is responsible for the proper disposal. Disposal should comply with local environmental regulations.

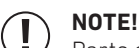

 $\prime$   $\,$  Parts contaminated with lubricants or oils must be disposed of separately.

#### 04. Storage

When not in use for a long time, the machines must be protected against dirt, moisture and corrosion (e.g.: by an oil film).

### FIRST COMMISSIONING

- 01. Before operating the machine, clean the machine thoroughly.
- 02. Check whether the machine or electrical cables are damaged.
- 03. Have specialists confirm that you are allowed to operate the machine with the mains voltage and that it is correctly connected.
- 04. MACHINES WITH PNEUMATIC CONNECTIONS: Connect the machine to the compressed air system. The operating pressure at the filter valve is 6 bar.
- 05. All covers must be mounted.

## 

Should deviations occur, do not operate the machine!
 Only connect the machine to a grounded power outlet!

## DECOMMISSIONING

- 01. Switch off the machine at the control.
- 02. Pull out the mains plug.
- 03. Disconnect the machine from the compressed air supply, if available.
- 04. Clean the machine if necessary.
- 05. If possible, cover the machine to avoid soiling.

## 01. PREFACE 07. MOUNTING SAFETY DEVICES FOR TILTING (CYLINDER)

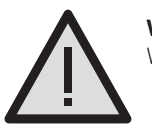

WARNING!

Work on safety devices must only be carried out by trained personnel!

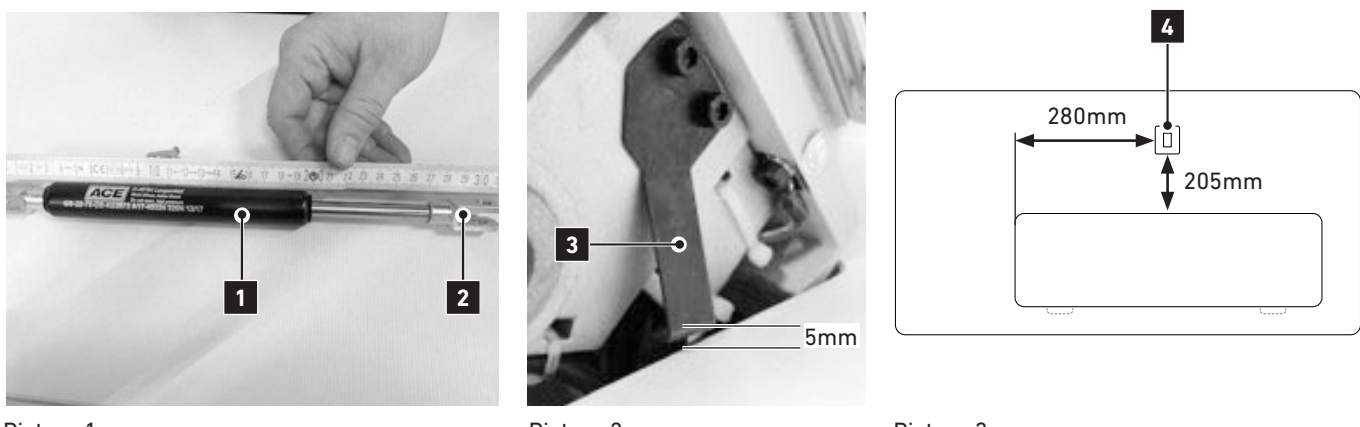

Picture 1

Picture 2

Picture 3

## SAFETY CYLINDER 1:

» The safety cylinder 🚺 should be approx. 304mm to 310mm long.

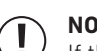

- NOTE:
- If the cylinder is longer (max 310mm), the machine is moved further back. That means the machine is safer and more stable in this position.
- » If the machine is tilted back, the safety spring 3 must be locked securely. The distance between the table top and the spring must be at least 5mm (Picture 2). The distance can be adjusted on the cylinder by turning the fork head 2 in or out. If this is not enough, the cylinder carrier 4 must be readjusted. (Picture 3)

## HOW TO MOUNT THE SAFETY CYLINDER 1:

- » Screw the cylinder carrier 4 under the table. The distance between the edge of the machine cutout and the cylinder carrier 4 is 205mm (minimum 203mm).
- » The distance between the cylinder carrier 4 and the edge of the machine cutout is 280mm.

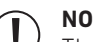

## NOTE:

The position of the safety cylinder is important for the stability of the machine. This must be checked when the machine is received.

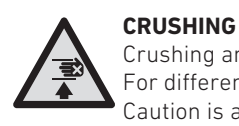

#### Crushing and bruising due to tilting the machine For different adjustments, the safety cylinder should be unhooked. Caution is advised, when returning the sewing machine to its original position. After work, reattach the safety cylinder

## **01. PREFACE** 07.01. SAFETY DEVICES FOR TILTING (CHAIN)

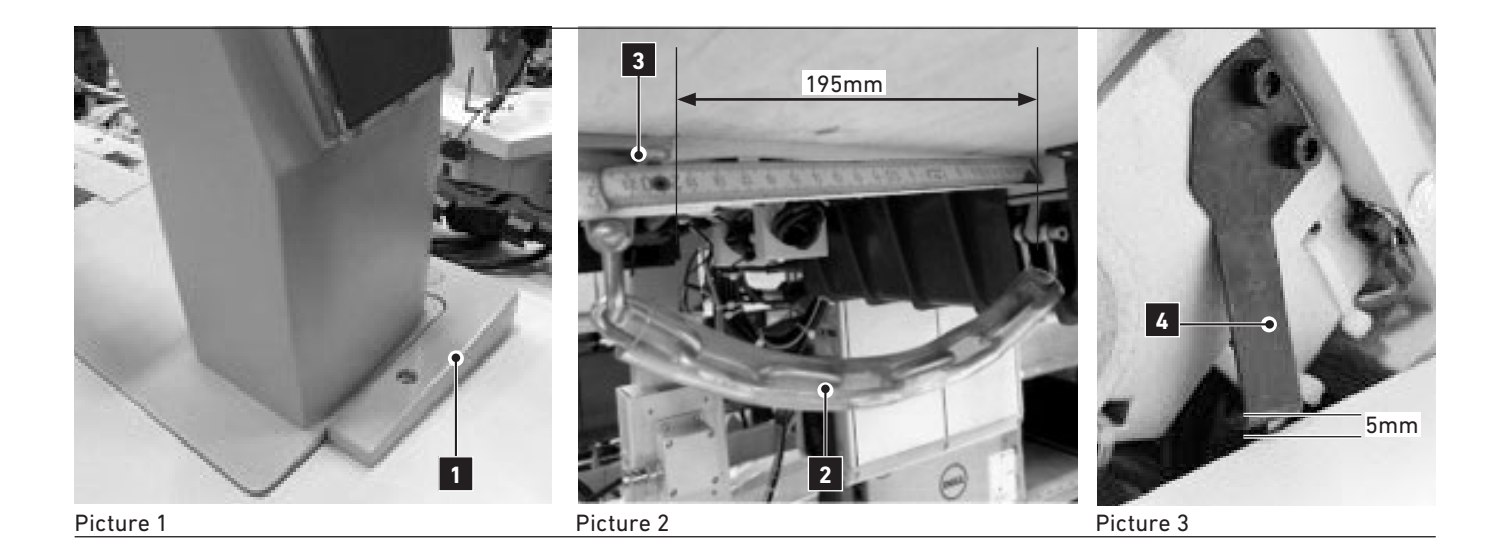

# HOW TO MOUNT THE SAFETY CHAIN<sup>2</sup> ON THE POST BED MACHINE WITH SLANTED PEDESTRAL<sup>1</sup>:

 The carrier of the safety chain should have a distance of 195mm to the machine housing. (Picture 2)

#### **ATTENTION:** The chain mu

- ${\cal V}~$  The chain must hold the machine securely when the machine is tilted backwards.
- » If the machine is tilted back, the safety spring 4 must be locked securely. The distance between the table top and safety spring must be at least 5mm. (Picture 3)

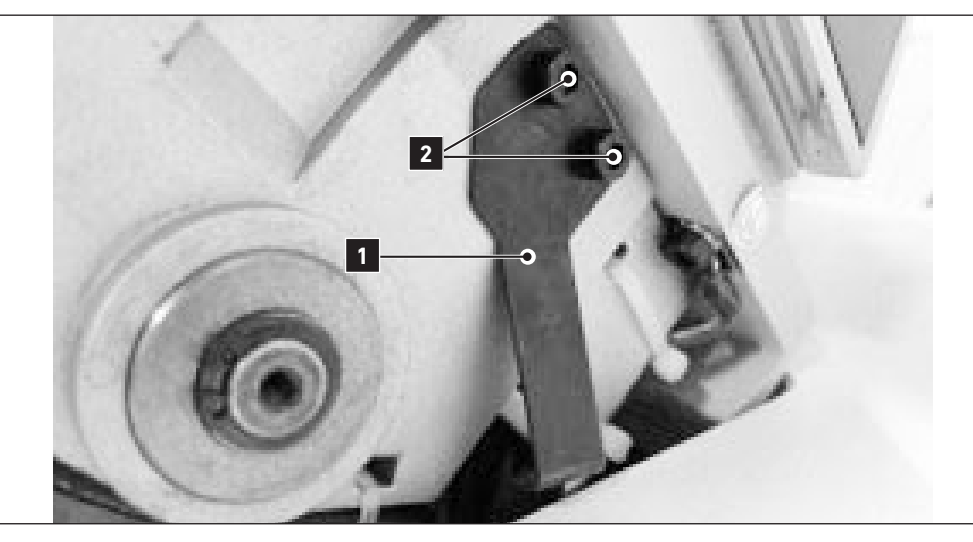

# HOW TO MOUNT THE SAFETY SPRING 1 :

» Mount the safety spring **1** with the screws **2**.

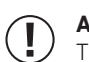

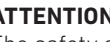

ATTENTION: The safety spring 1 must engage securely when the machine is tilted backwards.

» If the machine is tilted back, the safety spring **1** should be locked securely. The distance between the table top and the bracket must be at least 5mm.

# **01. PREFACE**

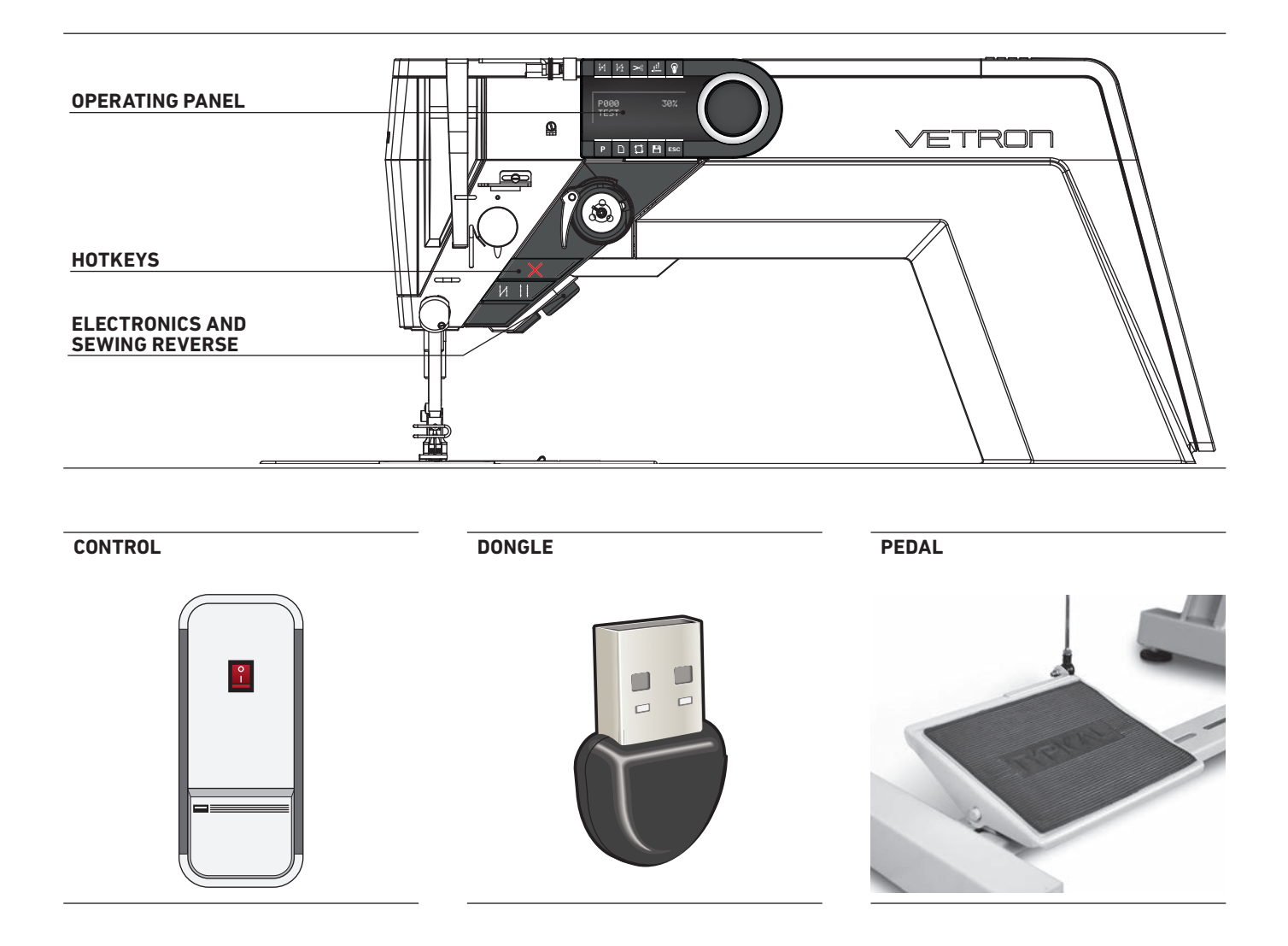

## **02. MACHINE DESCRIPTION** 02. OPERATING PANEL

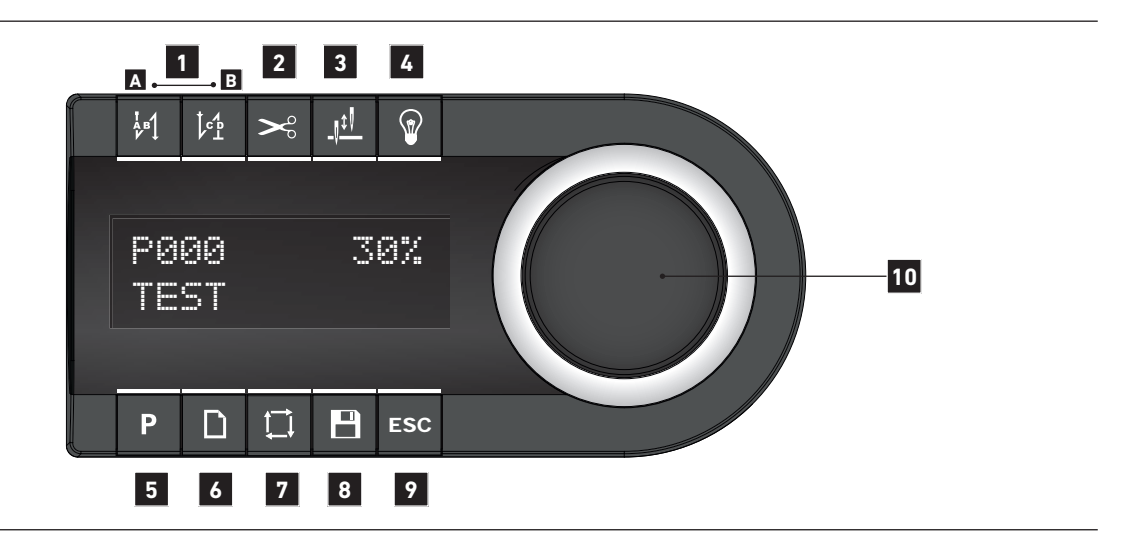

The operating field indicates the current operating states.

Operation takes place via continuous dialog between control and operator. Depending on the operating state, different texts are displayed.

The following functions are assigned to the BUTTONS ABOVE AND BELOW THE DISPLAY:

- BACKTACK (from left to right):
  A Start backtack
  B End backtack
- 2 THREAD TRIMMING
- **3** NEEDLE UP/DOWN AFTER STOP
- 4 LIGHT ON/OFF
- **5** PARAMETERS
- 6 NEW PROGRAM
- 7 PROGRAMMED SEAM
- 8 SAVE
- 9 CANCEL

If a function is activated, this is indicated by illuminating the corresponding LED.

In order to **CHANGE OR SET VALUES**, use the **JOG KEY** (10): Turning changes the values; pressing the **JOG KEY** enters the value. In the following, the operating type is indicated by the following icons:

Input = Press the **JOG KEY:** 

Change = Turn the **JOG KEY**:

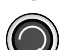

## **02. MACHINE DESCRIPTION 03.** HOTKEYS

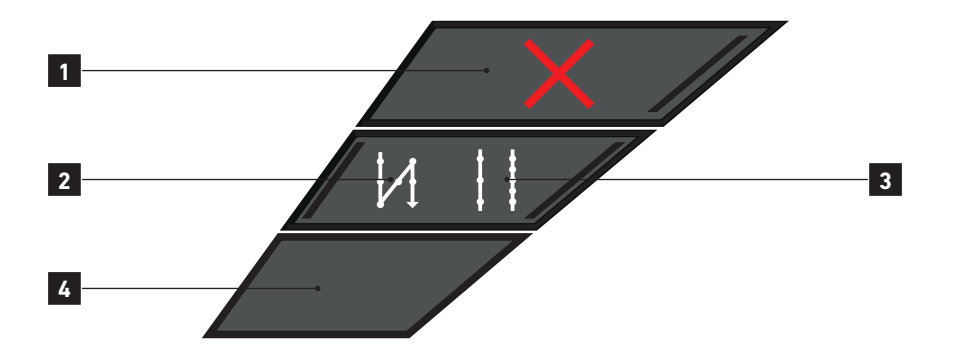

## **1** SAFETY SWITCH

If the safety switch is triggered, all functions are locked. The LED lights up red. The "BLOCKED MODE" is active.

With software version 1.339, the machine is automatically blocked when the hook cover is opened. To continue sewing, the safety button **1** must be pressed after closing the hook cover.

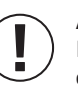

## ADVICE:

Before activating the machine by the X-button make sure to remove sewing material or other items below the sewing feet if necessary and follow the instructions displayed in the control panel.

## 2 SINGLE BACKTACK SUPRESSION

If the backtack function is activated, the following backtack is switched off once by pushing the key.

#### 3 2<sup>ND</sup> STITCH LENGTH

If the second stitch length is activated, the corresponding LED lights up.

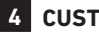

## **4** CUSTOMIZABLE BUTTON

Default: Toggle foot stroke level

## **02. MACHINE DESCRIPTION** 04. ELECTRONIC HANDWHEEL & REVERSE SEWING

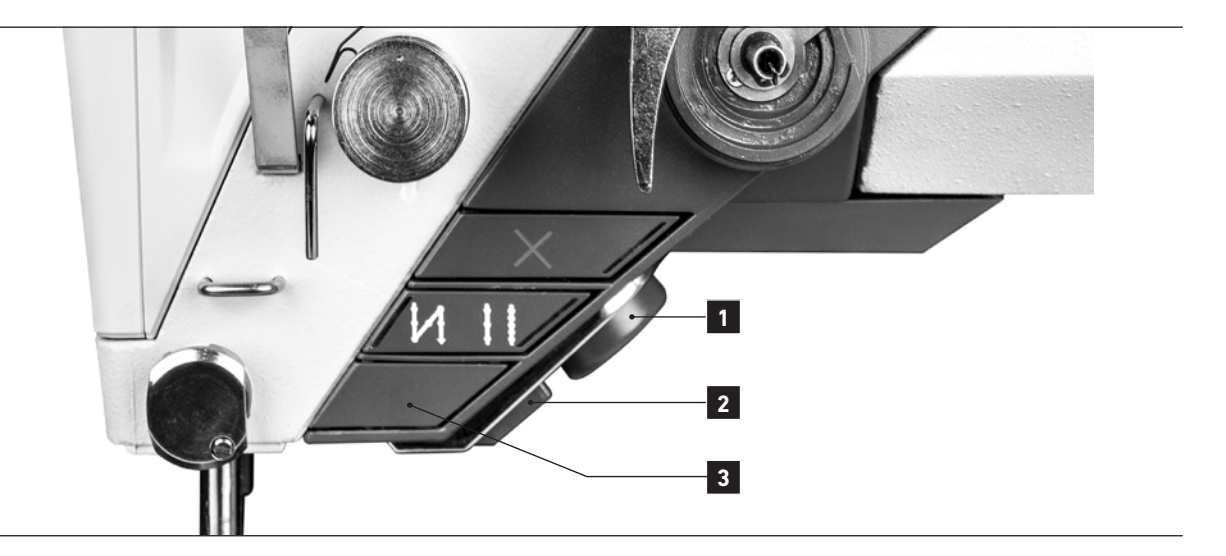

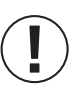

## ADVICE!

The electronic handwheel is not active unless the machine has performed at least one stitch.

For safety reasons it is necessary during "**BLOCKED MODE**" to push and hold the programmable button (the lowest button) 3 to activate the electronic handwheel.

## **1** ELECTRONIC HANDWHEEL – FUNCTION

By turning the handwheel, you can move the needle bar up or down.

From here on, the operating type is indicated by the following icons:

Pressing the handwheel:

( ) sti

stitch-for-stitch function / needle positioning

Turning the handwheel:

## 2 REVERSE SEWING

Pulling the button changes the sewing direction.

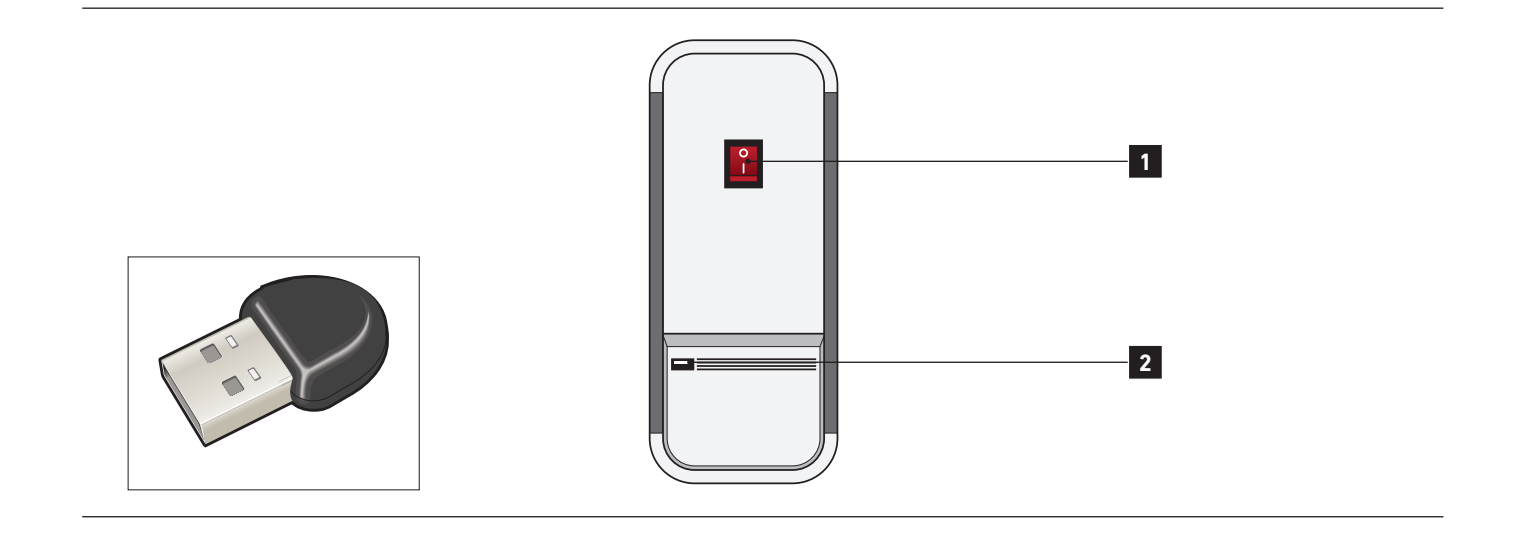

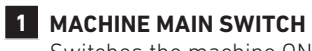

Switches the machine ON / OFF

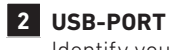

Identify yourself using the provided USB dongle.

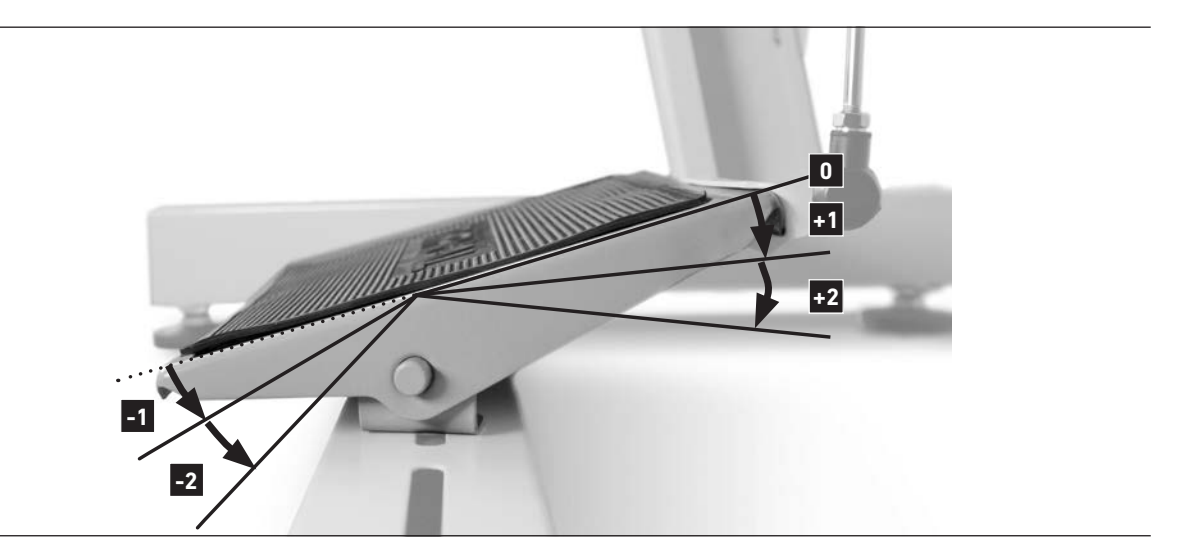

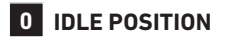

+1 CONSTANT SEWING SPEED (adjustable via parameter M502)

- +2 VARIABLE SEWING SPEED FROM 0-100% OF THE CHOSEN MAXIMUM SPEED (depending on sewing program)
- -1 SEWING FEET LIFT
- -2 SEAM END PROCEDURE ACTIVATION (depending on sewing program)

# 02. MACHINE DESCRIPTION

|          | DISPLAY                     | STEP                           | DESCRIPTION                                                                                            |  |  |
|----------|-----------------------------|--------------------------------|----------------------------------------------------------------------------------------------------|--|--|
| <b>»</b> | LIGHT ON/OFF                |                                |                                                                                                    |  |  |
|          |                             |                                | The VETRON head module is equipped with LED lighting.                                                  |  |  |
|          |                             | Press the <b>LIGHT</b> button  | The corresponding LED on the display lights up.                                                        |  |  |
| *        | ADJUST LIGHT INTENSITY      |                                |                                                                                                    |  |  |
| 01       |                             | Press the <b>LIGHT</b> button  | The correspoding LED lights up on the display.                                                         |  |  |
| 02       | 100x<br>ADJUST LIGHT        | Change LIGHT INTENSITY         | Percentage on the display and light intensity of the light are changed.                                |  |  |
| 03       | 060×<br>ADJUST LIGHT        |                                | After 2 seconds without further input,<br>the value is set and the current program<br>number is shown. |  |  |
| 04       | P123 W12345<br>PROGRAM NAME | Machine is ready for operation |                                                                                                    |  |  |

## **02. MACHINE DESCRIPTION** 08. MACHINE START

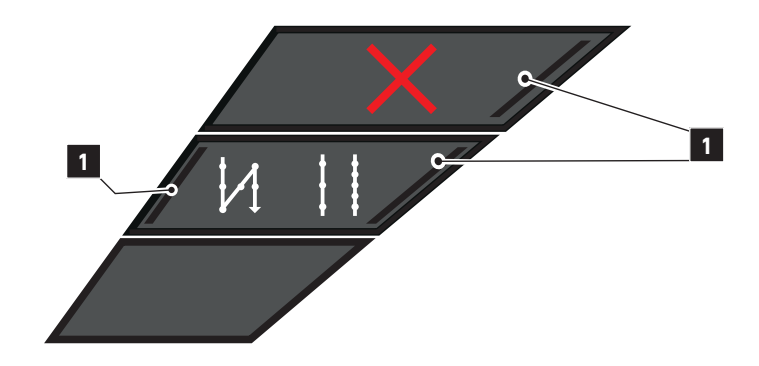

Press the main switch at the control box to turn on the machine.

01. Wait a few seconds until the machine is initialized.

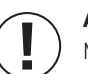

#### ADVICE!

Make sure that no **sewing material** or **other items** are below the sewing feet before pushing the pedal.

- 02. Push the pedal. The sewing feet move and are finally positioned on the needle plate. The red and white control lights 1 at the machine head are flashing during automatic movement.
- 03. The sewing light is automatically switched on.
- 04. The machine is now ready for use.

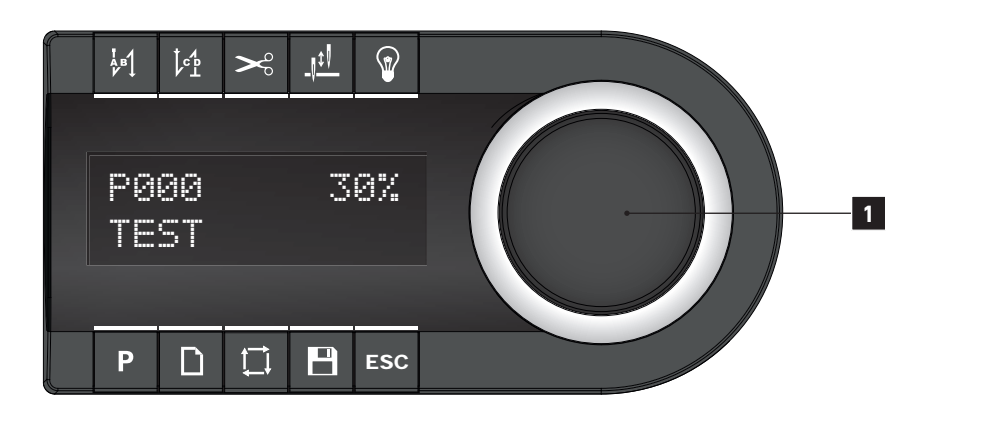

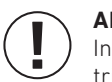

#### ADVICE!

) Inside the seam it is not possible to change the program. Press the pedal back to thread trimming position to activate the function if necessary.

- 01. Push the JOG KEY 1
- 02. The current program number is flashing.
- 03. Turn the **JOG KEY** to the left or right to choose the desired program number.
- 04. Confirm your choice by pushing the **JOG KEY** again.
- 05. The machine is now ready for use.

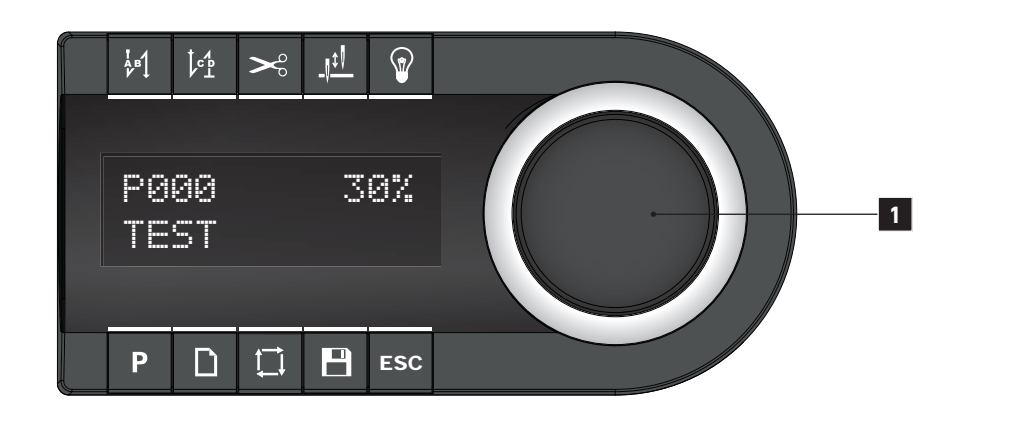

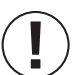

## ADVICE!

It is possible to create operator's direct access to one program parameter via the control panel.

The direct access parameter is permanently shown in the display. The manipulations by the operator are **not saved** in the program and will be reset after program change or when the machine is turned off.

By turning the **JOG KEY 10** the value can be adjusted directly.

The following parameters can be displayed:

- » OFF
- » Thread tension
- » Stitch length
- » Maximum speed
- » Top feed stroke
- » Top feed pressure
- » Bobbin thread counter (only display)
- » Edge guide distance
- » Current sewing speed (only display)
- » Current needle position in degrees (only display)

## **03. OPERATION OF THE MACHINE** 01. INSERTING THE NEEDLE (1- NEEDLE) -1-2

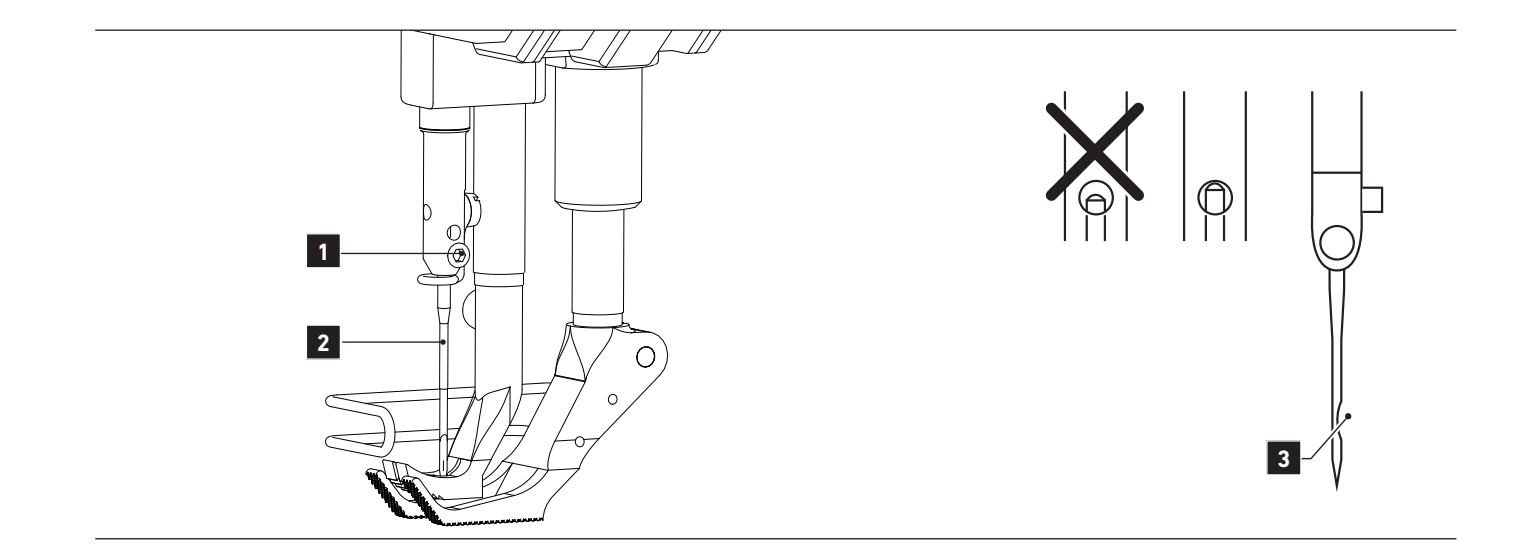

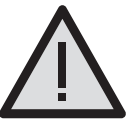

#### CAUTION! RISK OF INJURY!

Push the X-button at the machine head, the red light illuminates showing the active "BLOCKED MODE" or turn the machine off, before inserting the needle. Failure to comply produces a risk of injury in case of an unintentional machine operation.

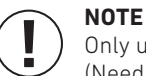

Only use needles from the system intended for the machine. (Needle system 134-35)

- 01. Push the X-button at the machine head, the red light illuminates showing the active "BLOCKED MODE", or turn the machine off.
- 02. Loosen the screw 1
- 03. Push the needle **2** fully in until it stop. Make sure that the groove **3** on the needle is to the right side.
- 04. Tighten the screw 1 again.
- 05. Push the X-button or switch the machine on again and follow the instructions displayed in the control panel.

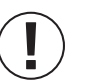

#### ADVICE:

Before activating the machine by the X-button make sure to remove sewing material or other items below the sewing feet if necessary and follow the instructions displayed on the control panel.

# **03. OPERATION OF THE MACHINE**

**01.01.** INSERTING THE NEEDLE (2- NEEDLE) -2-2

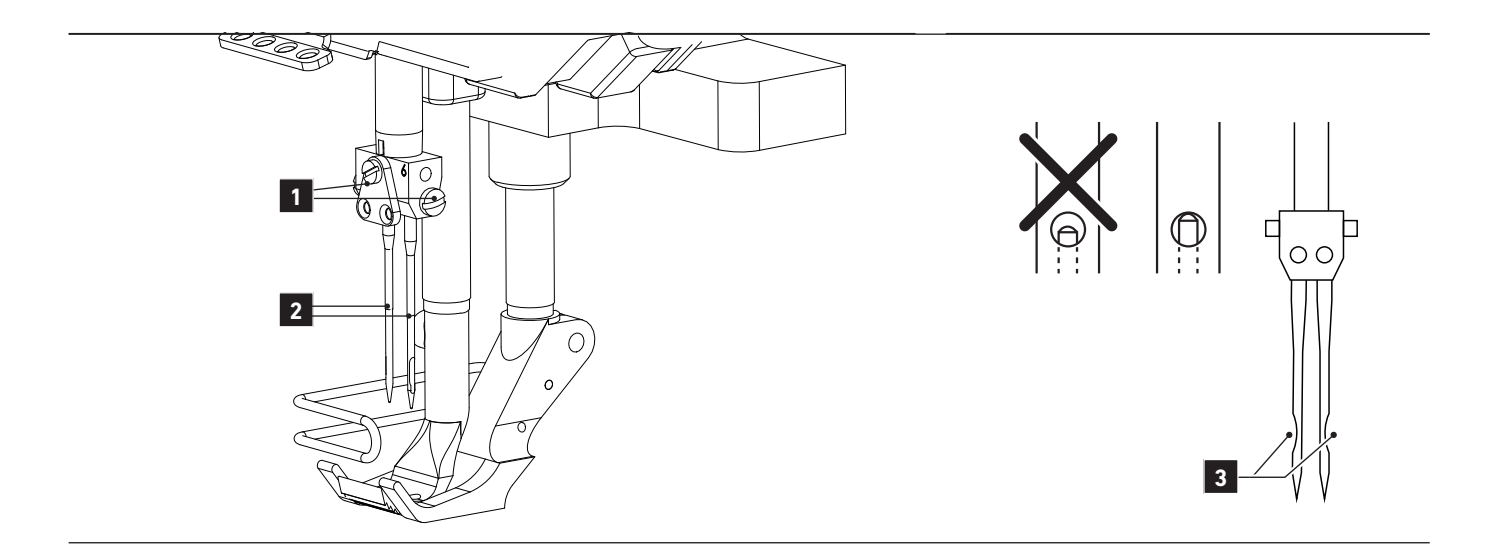

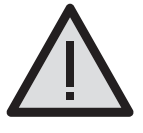

## CAUTION! RISK OF INJURY!

Push the X-button at the machine head, the red light illuminates showing the active **"BLOCKED MODE"**, or turn the machine off before inserting the needles. Failure to comply produces a risk of injury in case of an unintentional machine operation.

## 

Only use needles from the system intended for the machine. (Needle system 134-35)

- 01. Push the X-button at the machine head, the red light illuminates showing the active **"BLOCKED MODE"**, or turn the machine off.
- 02. Loosen the screws 1
- 03. Push the needles **2** fully in until they stop. Make sure that the groove **3** of the right needle points to the right and the left needle to the left.

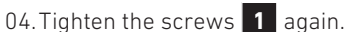

05. Push the X-button or switch the machine on again and follow the instructions displayed on the control panel.

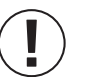

## NOTE:

Before activating the machine by the X-button make sure to remove **sewing material** or **other items** below the sewing feet if necessary and follow the instructions displayed on the control panel.

## **03. OPERATION OF THE MACHINE** 02. SEWING FEET EXCHANGE

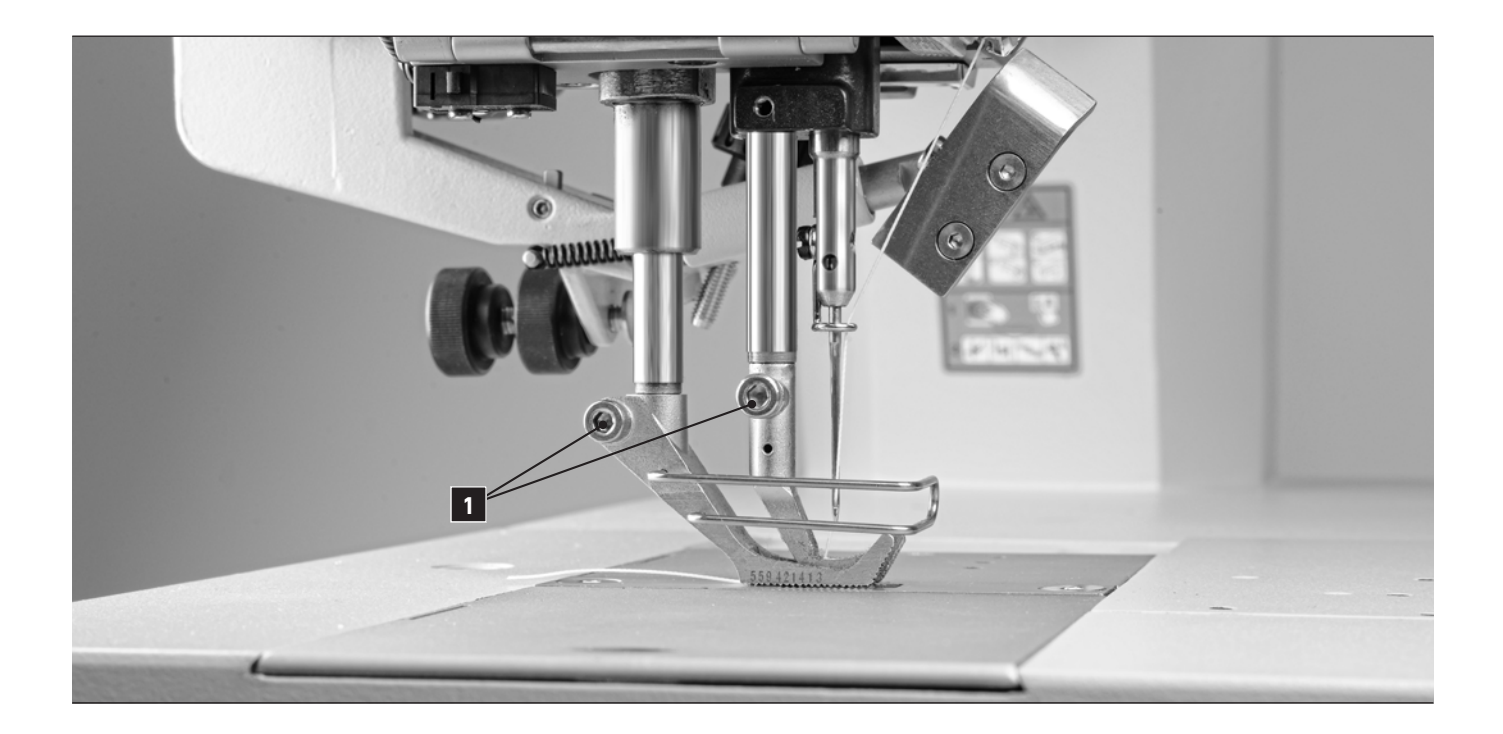

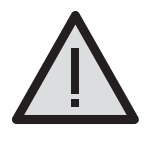

#### CAUTION! RISK OF INJURY!

Push the X-button at the machine head, the red light illuminates showing the active **"BLOCKED MODE"**, or turn the machine off before you change the sewing feet. Failure to comply produces a risk of injury in case of an unintentional machine operation.

During **"BLOCKED MODE"** the sewing feet have no pressure or position control. They can be moved by the following method:

01. Press and hold the programmable button on the machine head (lowest button).

02. By turning the **JOG KEY** the sewing feet can be moved.

03. By loosening screws **1** the sewing feet can be exchanged.

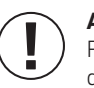

#### ADVICE!

Push the X-button or switch the machine on again and follow the instructions displayed on the control panel.

# **03. OPERATION OF THE MACHINE 03.** THREADING THE MACHINE (1- / 2- NEEDLE)

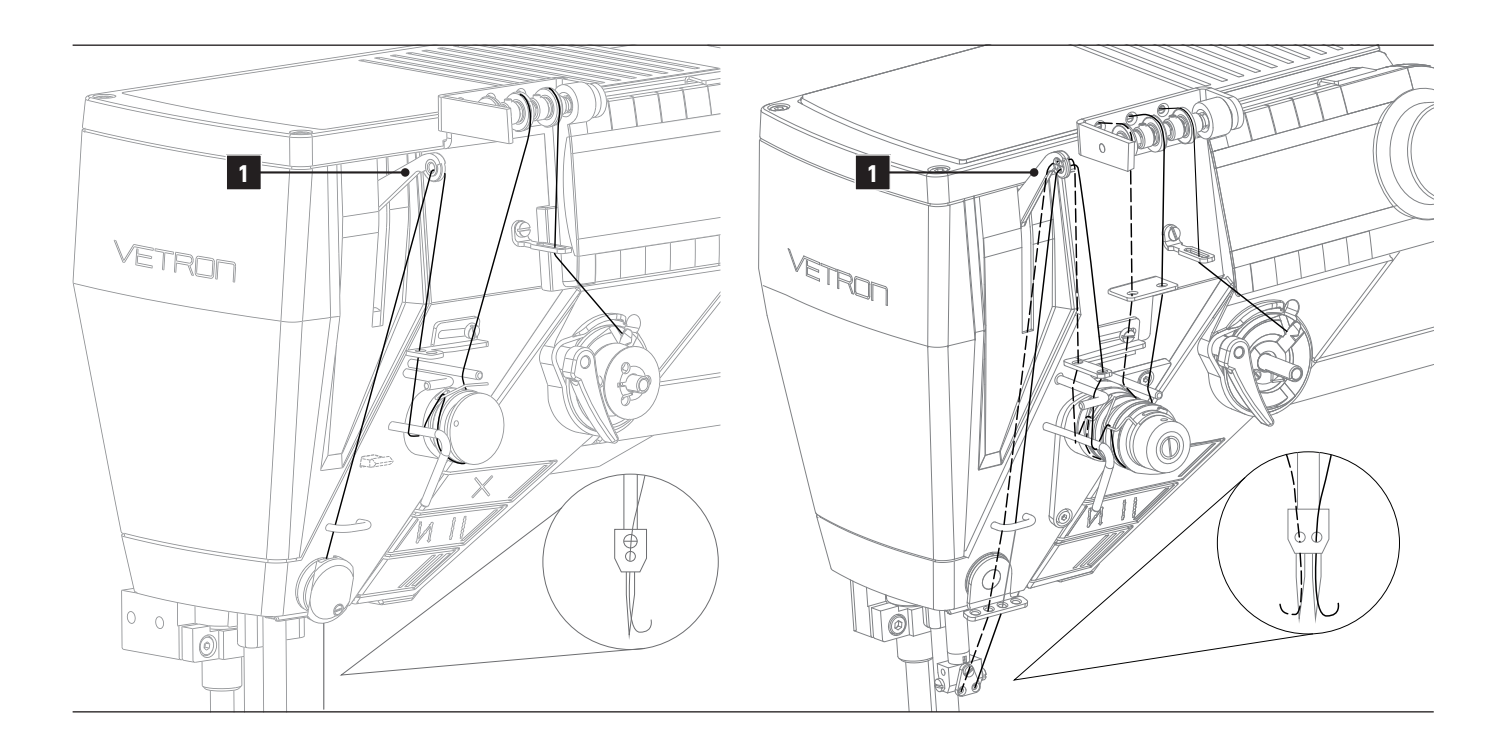

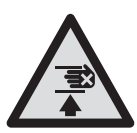

### **CAUTION! RISK OF INJURY!**

Push the X-button at the machine head, the red light illuminates showing the active"BLOCKED MODE", or turn the machine off. Failure to comply produces a risk of injury in case of an unintentional machine operation.

Make sure that the thread takeup lever 1 is in its top dead position. Now you can thread the machine according to the picture.

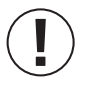

## ADVICE!

Push the X-button or switch the machine on again and follow the instructions displayed on the control panel.

## **03. OPERATION OF THE MACHINE** 04. EXCHANGING THE BOBBIN AND ADJUSTING THE BOBBIN THREAD TENSION (1- / 2- NEEDLE)

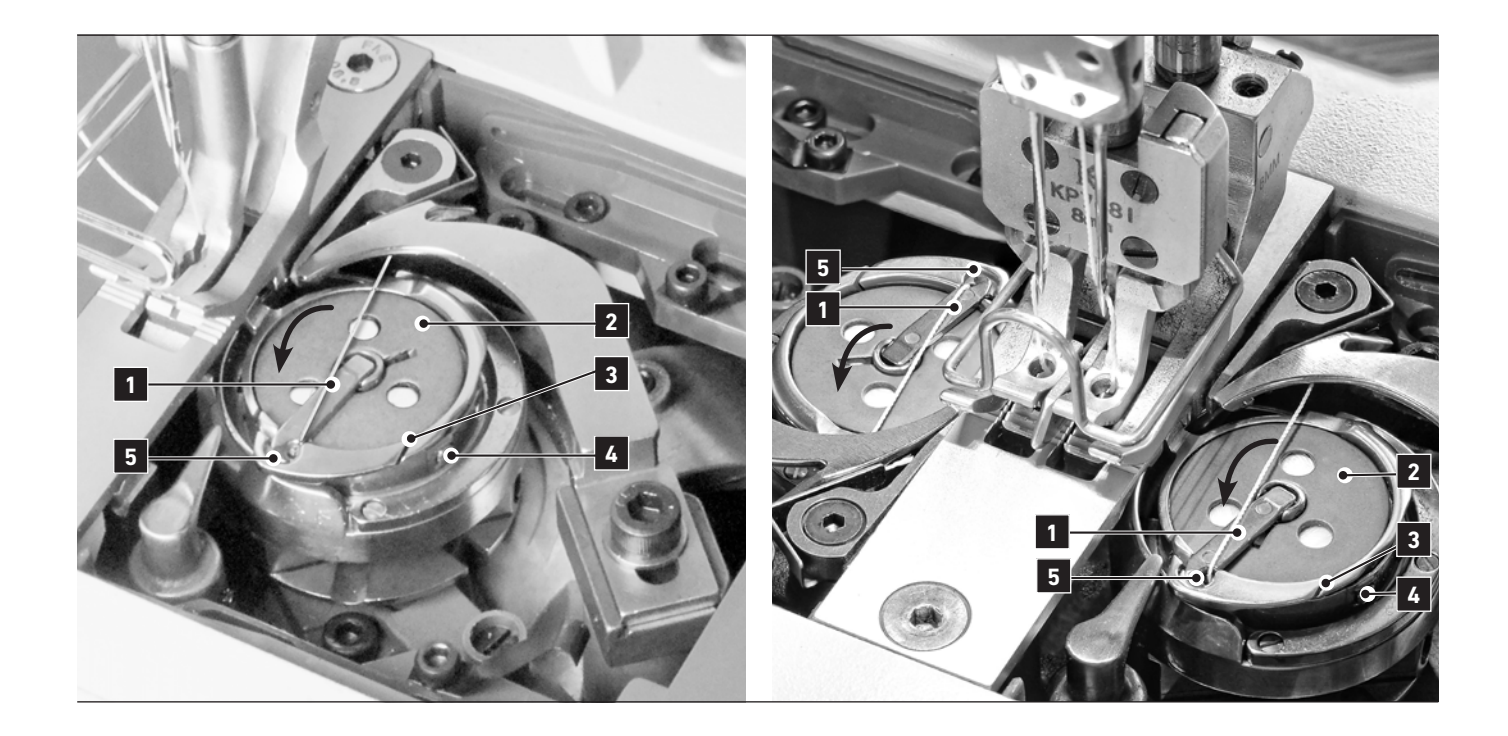

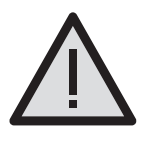

### CAUTION! RISK OF INJURY!

Push the X-button at the machine head, the red light illuminates showing the active **"BLOCKED MODE"**, or turn the machine off before removing the bobbin. Failure to comply produces a risk of injury in case of an unintentional machine operation. If the machine is equipped with the special feature "bobbin cover detection" it automatically enters the **"BLOCKED MODE"** after opening the bobbin cover. With software version 1.339, the machine is automatically blocked when the hook cover is opened. To continue sewing, the safety button (X-button) must be pressed after closing the hook cover.

- 01. Push the X-button at the machine head, the red light illuminates showing the active **"BLOCKED MODE"**, or turn the machine off.
- 02. Open the hook cover. Fold up the tab 1 and remove the bobbin 2.
- 03. Insert the filled bobbin. Check the correct direction by pulling the thread end and assuring the rotation of the bobbin is counter-clockwise.
- 04. Pass the bobbin thread through the slot **3**, then pass the tension spring below and pull it out of the thread guide **5**. Close the tab **1** and the hook cover.

05. The bobbin thread tension can be adjusted at screw 4

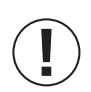

#### ADVICE!

Push the X-button or switch the machine on again and follow the instructions displayed on the control panel.

# **03. OPERATION OF THE MACHINE**

**04.01.** EXCHANGING THE BOBBIN AND ADJUSTING THE BOBBIN THREAD TENSION (SHORT THREAD CUTTER)

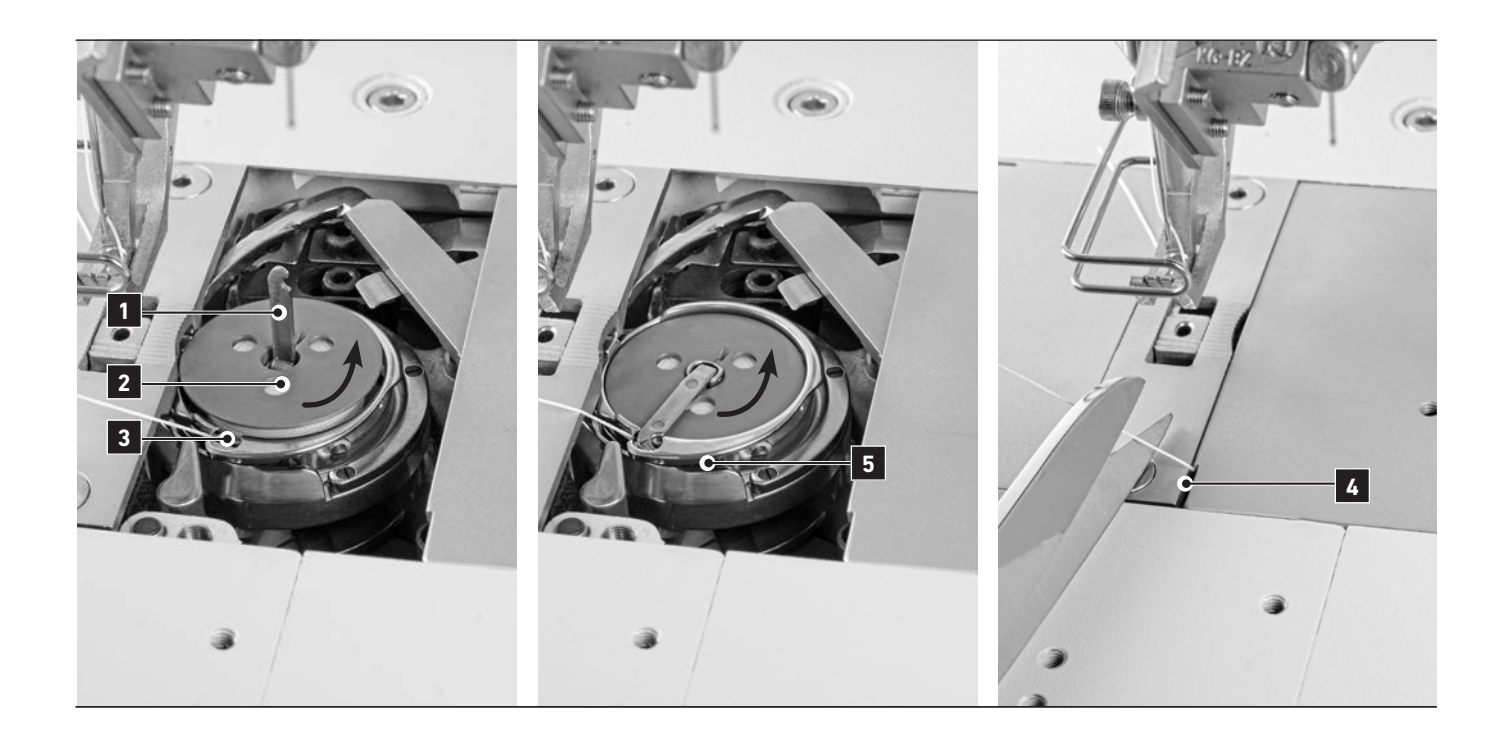

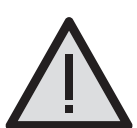

#### CAUTION! RISK OF INJURY!

Push the X-button at the machine head, the red light illuminates showing the active **"BLOCKED MODE"**, or turn the machine off before removing the bobbin. Failure to comply produces a risk of injury in case of an unintentional machine operation. If the machine is equipped with the special feature "bobbin cover detection" it automatically enters the **"BLOCKED MODE"** after opening the bobbin cover. With software version 1.339, the machine is automatically blocked when the hook cover is opened. To continue sewing, the safety button (X-button) must be pressed after closing the hook cover.

- 01. Push the X-button at the machine head. The red light illuminates showing the active **"BLOCKED MODE"** or turn the machine off.
- 02. Open the hook cover. Fold up the tab **1** and remove the bobbin **2**.
- 03. Insert the filled bobbin. Check the correct direction by pulling the thread end and assuring the rotation of the bobbin is counter-clockwise.
- 04. Pass the bobbin thread through the slot **3** (see image 1) and close the tab **1**. **ATTENTION:** Make sure the bobbin thread is not pulled over the tab (see image 2)
- 05. Pull the bobbin thread through the slot **4** of the stitch plate and close the bobbin cover. Then cut the thread according to image 3.
  - ATTENTION: Is the bobbin thread to long, sewing disturbances and thread breakage occures.
- 06. The bobbin thread tension can be adjusted at screw 5.

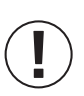

#### ADVICE!

Push the X-button or switch the machine on again and follow the instructions displayed on the control panel.

## 03. OPERATION OF THE MACHINE 05. WINDING THE BOBBIN THREAD

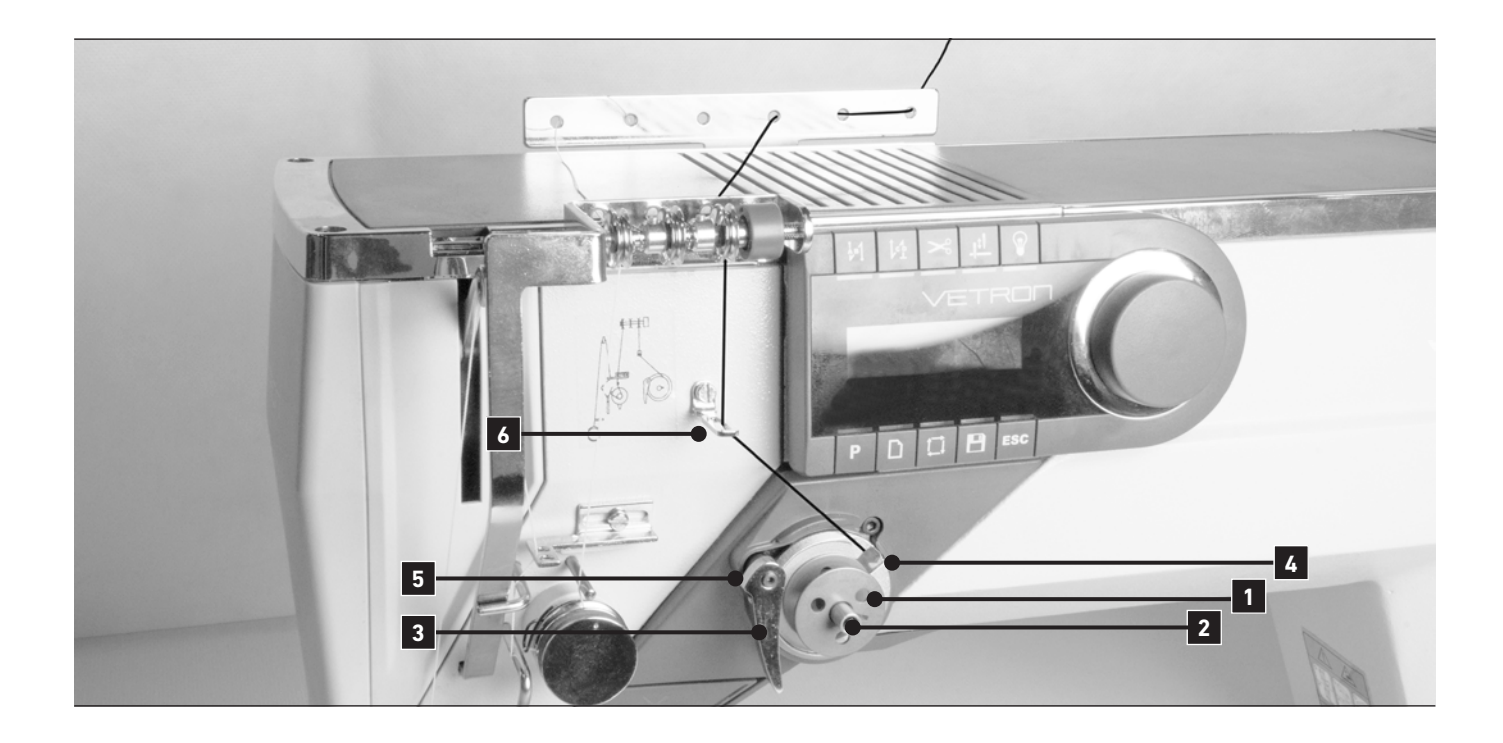

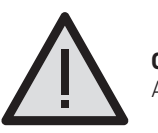

## CAUTION!

Avoid touching rotating parts to avoid the risk of injury or damage of the machine.

- 01. Turn the machine on.
- 02. Place a bobbin 1 on the bobbin winder 2.
- 03. Push the lever **3** towards the bobbin.
- 04. After the winding process is finished, the lever **3** automatically moves back.
- 05. Remove the bobbin and cut the thread at the knife 4
- 06. Loosen the screw **5** and move the lever **3** to adjust the amount of thread on the bobbbin. There should be a gap of 1 mm between thread and bobbin edge.

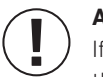

## ADVICE!

If necessary, the bracket **6** can be slightly bended to the left or right to optimize the thread flow to the bobbin.

## **03. OPERATION OF THE MACHINE 06.** ENGAGING THE SAFETY CLUTCH

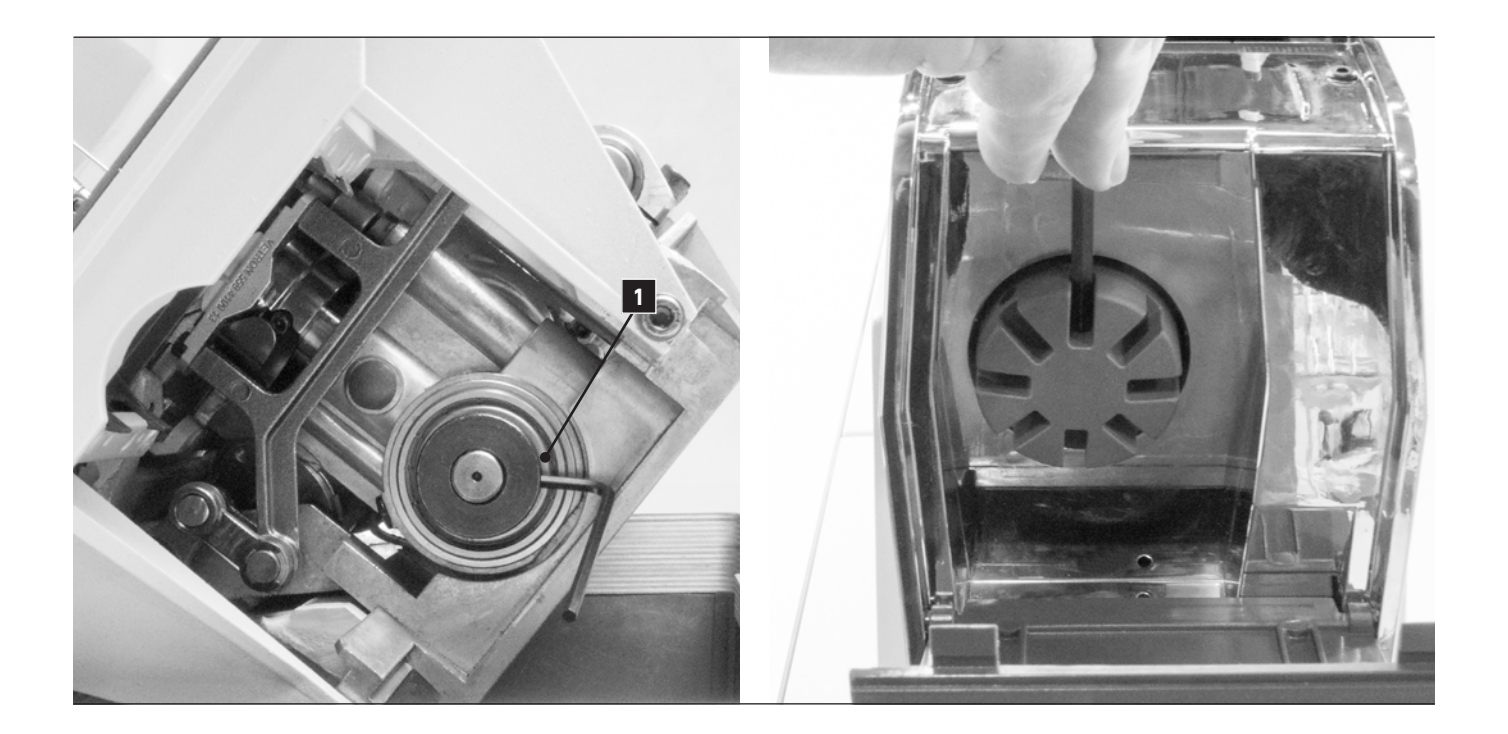

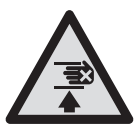

### DANGER! RISK OF INJURY!

Push the X-button at the machine head, the red light illuminates showing the active "BLOCKED MODE", or turn the machine off. Failure to comply produces a risk of injury in case of an unintentional machine operation.

The safety clutch is integrated in the main drive module to protect the hook from damage. Causes of damage could be for example thread jamming, needle breakage or incorrect operation.

If the safety clutch has released, perform the following procedure:

- 01. Turn the machine off at the main switch.
- 02. Remove the cause of the disorder.
- 03. Tilt the machine to the back, open the right cover to get access to the mechanical handwheel.
- 04. Take the 3 mm allen key of the accessories and stick it in screw 1 Turn the handwheel until the key is touching the machine housing (picture left).
- 05. Take the 5 mm allen key of the accessories and put it in the handwheel gap (picture right). Turn the handwheel until the safety clutch is adviceably engaging.
- 06. Check the needle bar rise. (refer to chapter **03.12.** of the adjustment manual). If confirmed, the machine is ready for use again.

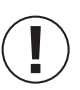

### ADVICE!

Push the X-button or switch on the machine again and follow the instructions displayed on the control panel.

## 03. OPERATION OF THE MACHINE 07. SAFETY SPRING

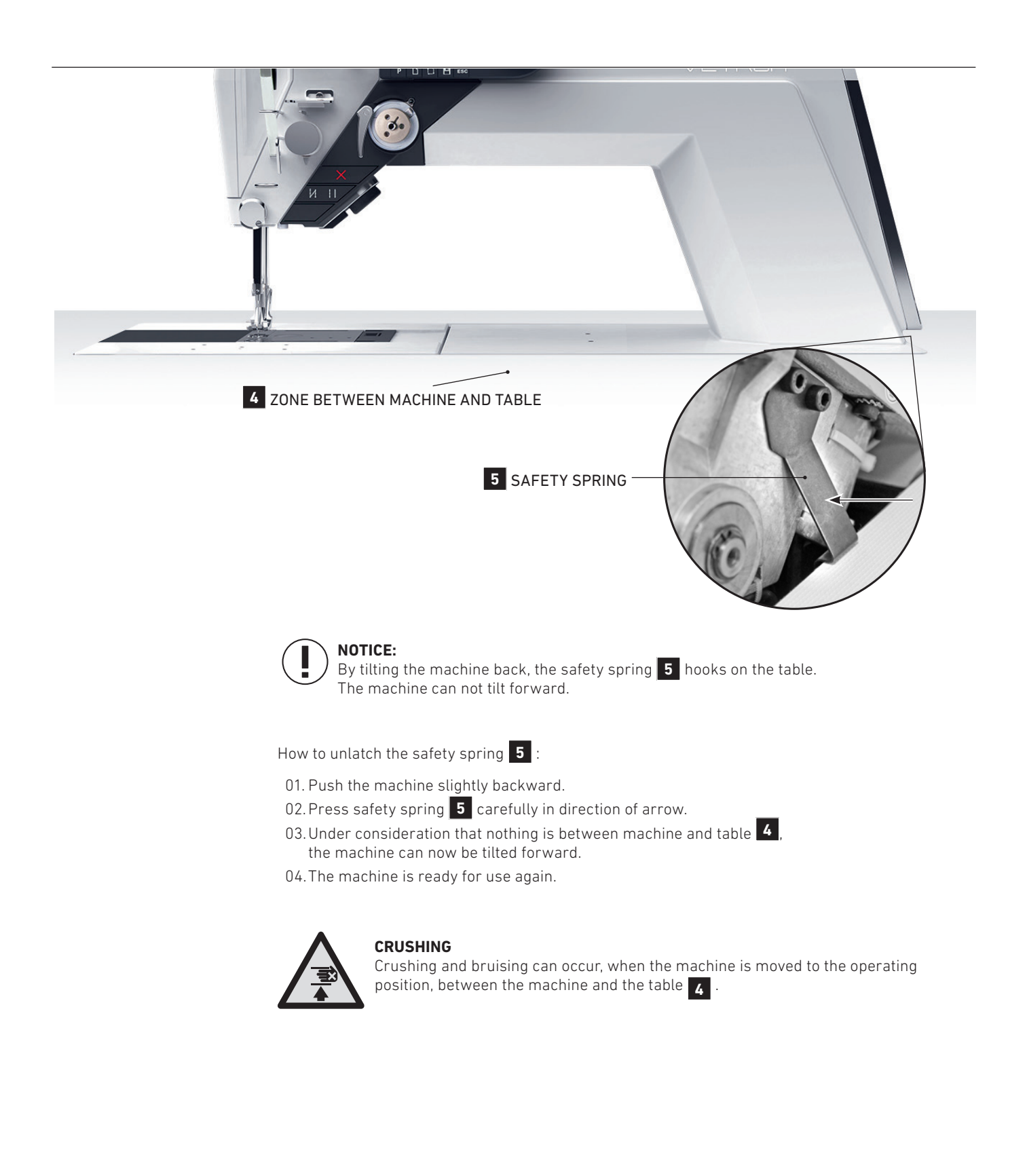

## **04. MAINTENANCE 01.** MAINTENANCE INTERVALS

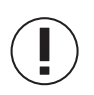

## **ADVICE!**

In the following chapter we will introduce you to the most important maintenance areas to be checked daily & before each use.

Detailed maintenance and cleaning instructions can be found in the respective adjustment instructions in chapter 05.
#### **04. MAINTENANCE** 02. OIL LEVEL CHECK

#### WARNING!

Before all maintenance work: push the X-button at the machine head, the red light illuminates showing the active "BLOCKED MODE", or turn the machine off. Failure to comply produces a risk of injury in case of an unintentional machine operation.

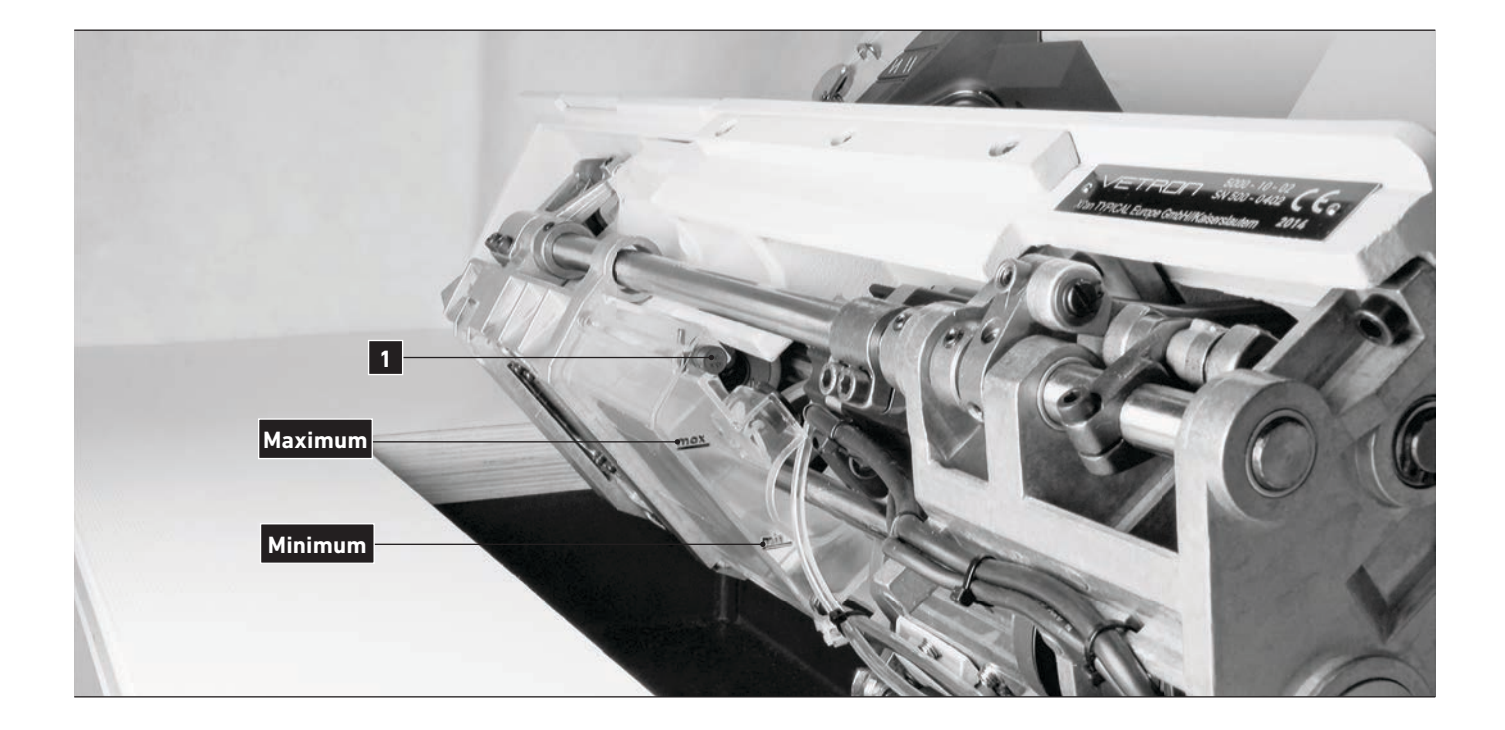

Check the oil level before starting!

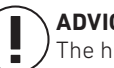

#### ADVICE:

The handling and disposal of mineral oils is subject to legal regulation. Deliver used oil to an authorized collection point. Protect your enviornment. Take care not to spill oil.

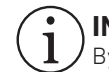

#### INFO!

By tilting the machine during power on, a gravity sensor automatically switches the machine into "BLOCKED MODE". This is noted on the display.

- 01. Tilt the machine to the back. The oil tank is located below the base plate.
- 02. If necessary, slightly pull the oil plug **1** and fill the tank up to the "max" marking.
- 03. Please use only oil types recommended by VETRON.
  - E.g.: Oil PP 20 DAB 10 (Viscosity 40° C: 15 mm2/s; Flashpoint: 150°)

(Can be ordered under the number: SuS 6436)

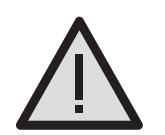

#### WARNING!

Oil on the skin, or swallowed. If you get oil on your skin, make sure you clean it off the skin thoroughly. In case you should swallow the oil seek medical attention immediately.

Or call the service hotline: +49 631 / 2014 - 460

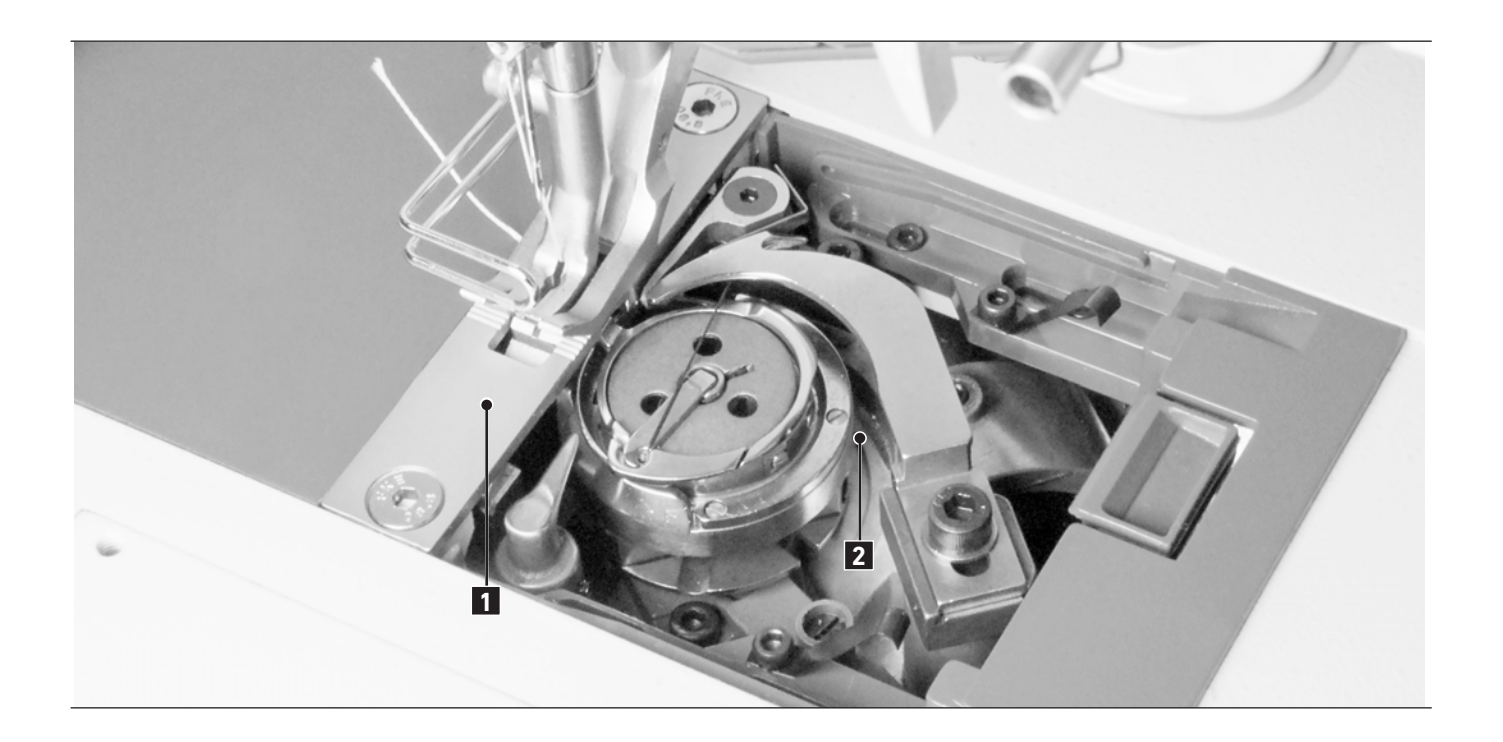

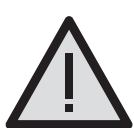

#### CAUTION! RISK OF INJURY!

Push the X-button at the machine head, the red light illuminates showing the active **"BLOCKED MODE"**, or turn the machine off before cleaning the hook area. Failure to comply produces a risk of injury in case of an unintentional machine operation.

#### PLACES IN SPECIAL NEED OF CLEANING:

- » area under the stitch plate 1
- » area around the hook 2
- » bobbin housing
- » feeders
- » thread trimmer
- » needle area

Clean the hook area daily.

With increased lint production, depending on materials, clean the hook area several times a day. For more cleaning tilt the machine back and clean the guard tank.

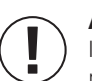

#### ADVICE!

If you tilt the machine during power on, a gravity sensor automatically switches the machine into "**BLOCKED MODE"**. This is noted on the display.

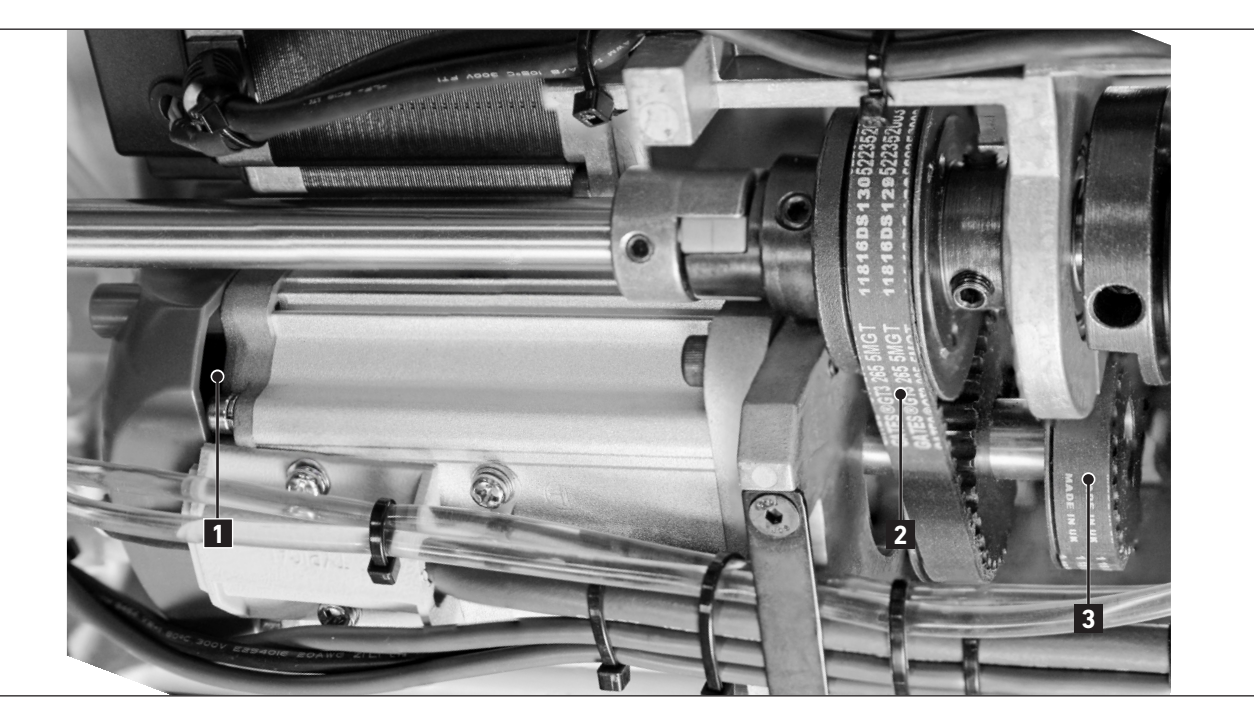

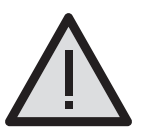

#### CAUTION! RISK OF INJURY!

Push the X-button at the machine head, the red light illuminates showing the active **"BLOCKED MODE"**, or turn the machine off before checking the timing belts. Failure to comply produces a risk of injury in case of an unintentional machine operation.

#### **SEWING DRIVE:**

- » Clean fan grill **1** from the main drive (e.g. with an air blow gun).
- Tilt the machine in order to check the condition of the timing-belts 2 and 3.
   The timing belts can be reached easily in this position.

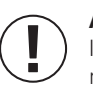

#### ADVICE!

If you tilt the machine during power on, a gravity sensor automatically switches the machine into "**BLOCKED MODE**". This is noted on the display.

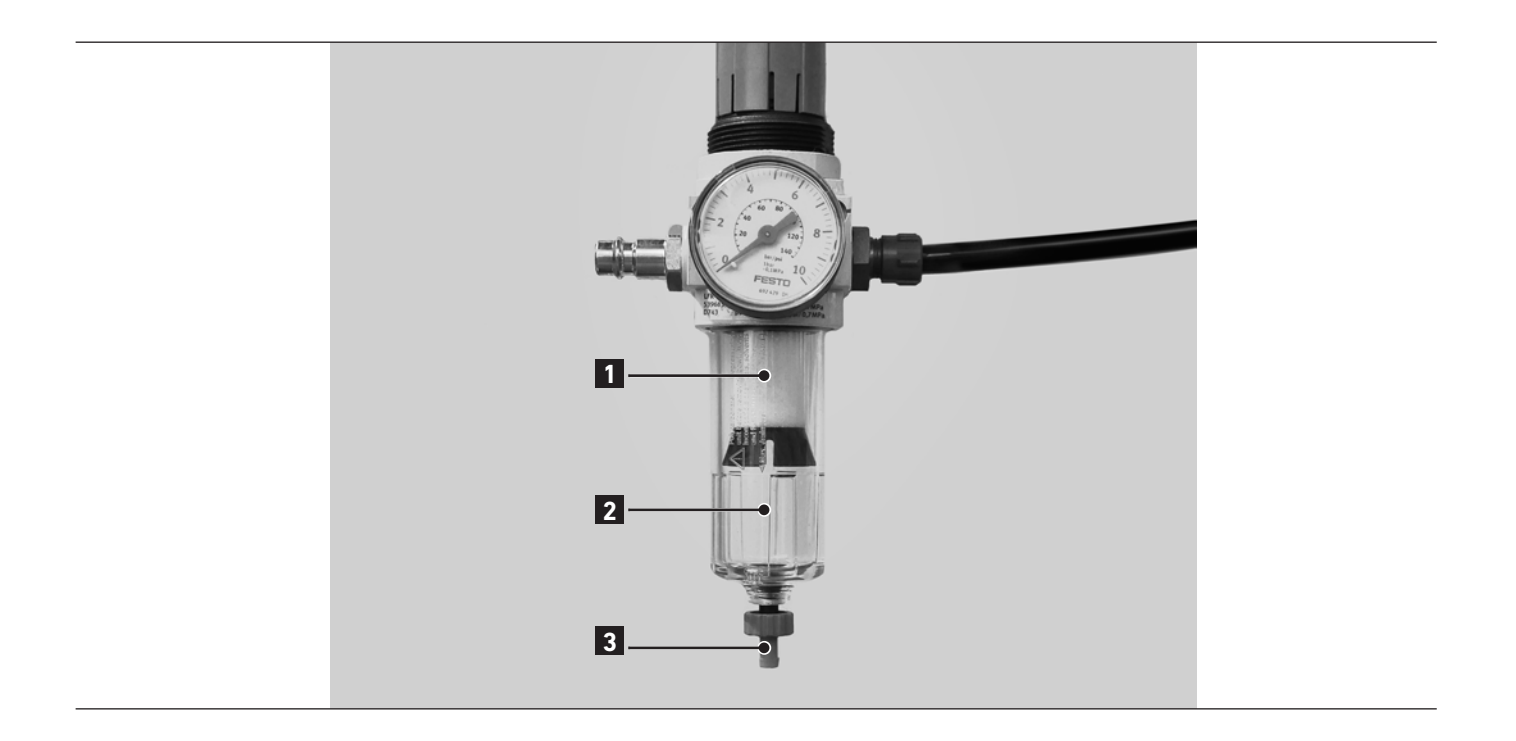

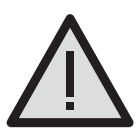

#### CAUTION! RISK OF INJURY!

Push the X-button at the machine head, the red light illuminates showing the active **"BLOCKED MODE"**, or turn the machine off before checking the pneumatic system. Failure to comply produces a risk of injury in case of an unintentional machine operation.

#### CHECKING THE MAINTENANCE UNIT:

Check water in pressure regulator:

The water level should not rise to the level of the filter cartridge 1.
 After unscrewing the drain screw 3, the water will flow under pressure out of the water seperator 2.

Clean filter cartridge:

- » Dirt and condensation are seperated through the filter cartridge 1.
- » Disconnect the machine from the compressed air supply.
- » Loosen the drain screw 3.
   There should not be any pressure in the machine pneumatic system.
- » Unscrew the water seperator **2**.
- » Unscrew the filter cartridge 1.
   Wash the filter shell and cartridge with cleaning fluid (no solvent) and blast clean.
- » Re-assemble the maintenance unit.

Check for system leaks.

### Basically

The adjustments for e.g. stitch length, thread tension, foot pressure and other settings are made with equipment like knobs, switches and dials on conventional sewing machines. These settings are not accurately reproducible after changing them.

With the VETRON, these settings are made by step motors, they can exactly reproduce the desired setting. All settings for e.g. stitch length, thread tension and foot pressure are adjusted with parameters on the controller.

#### Single- and Chainprograms

A complete setting of the machine is called a program and can be stored under a name or a number. A change of progam can be done with the push of a button and all adjustments are carried out. Multiple settings of different machines can be united in one machine. It is also possible to concatenate several programs. They will run automatically one after another. This is called a chain program.

A progam can be used as a **single program**, or be linked in a **chain program**. Changes in a program will be active in a **chain program**. For this reason it is advisable to store the parts of a **chain progam** separately e.g. with a number higher than 50 upwards.

#### Measurement of the material thickness

The machine is fitted with a electronic device **1** that can register the thickness of the material. This device enables the machine to react independently to different requirements within one seam, depending on the configuration. The thread tension, foot pressure and stitch length are adjusted with increasing material thickness.

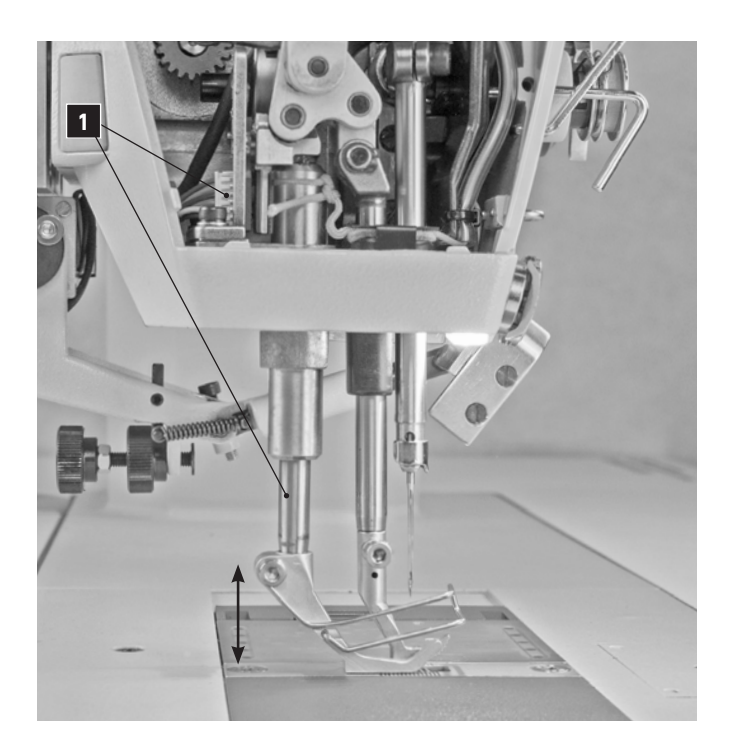

#### Notice when switching on machine

The system will calibrate itself every time you switch the machine on. Also after pushing the safety switch (X-Key) calibration will take place. Calibration must take place without material under the sewing foot. The needle plate surface is 0mm material thickness.

02. CREATE PROGRAMNAME AND STORING

![](_page_41_Figure_2.jpeg)

![](_page_41_Figure_3.jpeg)

Turn the **JOG KEY** to select the desired parameter. Push the **JOG KEY**. The parameter will flash and can be changed by turning the **JOG KEY**. Pushing the **JOG KEY** again will store your input.

![](_page_42_Figure_1.jpeg)

|   | DISPLAY                     | STEP                                      | DESCRIPTION                                                         |
|---|-----------------------------|-------------------------------------------|---------------------------------------------------------------------|
| » | CHANGE PROGRAM NAME         |                                           |                                                                     |
| 1 |                             | Push the P button (5).                    | The appropriate LED will shine on the display.                      |
| 2 | 001 VETRON 1<br>Programname |                                           | Parameter 1 appears on the display.<br>Now you can change the name. |
| 3 |                             | ► ⑦ Turn the <b>JOG KEY</b> to the right. | You are directed to the program parameters.                         |

**04.** PROGRAM PARAMETER -1-14

![](_page_43_Picture_2.jpeg)

#### ADVICE:

A seam program can be created with the following parameters. When a function is deactivated the according parameter will not be displayed. To select a progam parameter you have to turn the JOG KEY and push it when the desired parameter appears. It will now flash. Now you can select the desired parameter setting by turning the JOG KEY. The new setting will be stored by pushing the JOG KEY again.

![](_page_43_Figure_5.jpeg)

| NR. | PARAMETER                                  | DESCRIPTION                                                                                                    |                                                                                                    |
|-----|--------------------------------------------|----------------------------------------------------------------------------------------------------|----------------------------------------------------------------------------------------------------|
| »   | STITCH LENGTH IN THE SEAM                  |                                                                                                    |                                                                                                    |
| 010 | Stitch length 1                            | Main stitch length in mm in the seam. The stitch length can also be entered in the negative range. The seam will be done in reverse.                                                    |                                                                                                    |
| 011 | Stitch length 2                            | Second stitch length, which can be selected by pushing button 4 (parameter <b>018</b> ). The stitch length can also be entered in the negative range. The seam will be done in reverse. |                                                                                                    |
|     |                                            | Select functior                                                                                                    | n with button 4.                                                                                                    |
|     |                                            | OFF                                                                                                    | Without function                                                                                                    |
| 018 | Button 4<br>Stitch length trigger function | SWITCH                                                                                                    | Stitch length will change to 2 <sup>nd</sup> stitch length as long as you hold it. When button is released 1 <sup>st</sup> stitch length is back. |
|     |                                            | TOGGLE                                                                                                    | Stitch length will change when button is pressed. When it is pressed a second time, it will change back to 1 <sup>st</sup> stitch length.         |

| NR. | PARAMETER     | DESCRIPTION                                                                                                    |
|-----|---------------|----------------------------------------------------------------------------------------------------|
| »   | FOOT STROKE   |                                                                                                    |
| 020 | Foot stroke 1 | Stroke in mm during normal sewing. The value must be set depending on the thickness and texture of the material to achieve a correct material feed.                                                                                                    |
| 021 | Foot stroke 2 | 2 <sup>nd</sup> stroke in mm. Can be switched on when reaching thick joints in the seam.<br>Switching over can be done with key <b>3</b> or the electronic handwheel <b>1</b> .<br>It can also be done with a knee lever (optional) or with the automatic switch<br>parameter <b>027</b> . |

**04.** PROGRAM PARAMETER

-2-14

| S PARAMETER               |                           | 074 foot position on stop                                                    | 039 release tension on<br>foot lift              |
|---------------------------|---------------------------|------------------------------------------------------------------------------|--------------------------------------------------|
|                           |                           | <b>077</b> needle position on stop                                           | 150 thread trimming                              |
|                           |                           |                                                                              | 153 trim stitch tension                          |
|                           |                           |                                                                              | 158 trim stitches                                |
| 100 thread clamp          | 010 stitch length 1       | 021 foot stroke 2                                                            | 159 trim stitch length                           |
| 110 stitch in stitch      | 020 foot stroke 1         | 027 automatic stroke switch                                                  |                                                  |
| 120 backtack or condensed | 030 thread tension A 1    | 028 automatic stroke switch                                                  |                                                  |
| 121 A stitch count        | 041 speed                 | 029 automatic stroke switch                                                  | 1 AND AND                                        |
| 122 B stitch count        | 050 foot pressure         | delay                                                                        |                                                  |
| 123 A/B repetition        | 070 foot lift height      |                                                                              | 140 backtack or condense<br>stitches at seam end |
| 124 A stitch length       | 135 bobbin thread counter | 031 thread tension A 2                                                       | 161 C stitch count                               |
| 125 B stitch length       |                           | 033 thread tension B 2                                                       | 1/2 Distitution count                            |
| 126 A/B speed             |                           | 034 thread tension based                                                     | 142 Distitution                                  |
|                           | 060 edge value            | 038 2 <sup>nd</sup> tension level when<br>switched to 2 <sup>nd</sup> stroke | 144 C stitch length<br>145 D stitch length       |
| and a start and a start a | 066 Edge guide hight      | 054 dynamic foot pressure                                                    | 146 C/D speed                                    |

DESCRIPTION

» FOOT STROKE

The machine will switch over to a higher stroke automatically after a certain time and revolution speed.

ADVICE! Automat

027 Automatic stroke switch

Automatic stroke switch parameter 027 The stroke on an alternate machine are normally changed by pressing a button or with a knee lever. The VETRON can do this also automatically with the foot pedal. By activating parameter 027 it will activate the facility. When the machine is run a certain time on the 1<sup>st</sup> step of the foot pedal it will automatically change to a higher stroke setting. When you sew faster than the 1<sup>st</sup> step the machine will return back to the lower stroke. The time and revolution is adjustable (parameter 028, 029).

| 028 | Automatic stroke switch speed threshold | Rotation per minute when switch should take place. |
|-----|-----------------------------------------|----------------------------------------------------|
| 029 | Automatic stroke switch delay           | Delay time until stroke switch will occur.         |

Parameter 027 Automatic stroke switch

![](_page_44_Figure_13.jpeg)

**04**. PROGRAM PARAMETER -3-14

![](_page_45_Figure_2.jpeg)

#### NR. PARAMETER

DESCRIPTION

#### » THREAD TENSION

![](_page_45_Picture_6.jpeg)

#### ADVICE! Thread tension

The thread tension on conventional machines is adjusted with a spring. The reproduction of the desired thread tension is difficult. The VETRON sets the thread tension with a step motor. The task of the tension spring is taken over by a elastomer. A second thread tension on conventional machines needs an additional tension unit. The VETRON accomplish the 2<sup>nd</sup> thread tension by increasing the tension.

| 030 | Thread tension A 1                                                      | Main thread tension in program.<br>Setting range 0 to 100 %.                                                                                                    |
|-----|-------------------------------------------------------------------------|----------------------------------------------------------------------------------------------------|
| 031 | Thread tension A 2                                                      | Higher thread tension than the main program.<br>Setting range 0 to 100 %.<br>The connection with the higher thread tension can be done by pushing button 3,<br>or 1 or when the 2 <sup>nd</sup> top feed stroke is activated.                                                                                                    |
| 032 | Thread tension B 1<br>(Two needle machine)                              | Main thread tension in program.<br>Setting range 0 to 100 %.                                                                                                    |
| 033 | Thread tension B 2<br>(Two needle machine)                              | Higher thread tension than the main program.<br>Setting range 0 to 100 %.<br>The connection with the higher thread tension can be done by pushing button 3,<br>or 1 or when the 2 <sup>nd</sup> top feed stroke is activated.                                                                                                    |
| 034 | Thread tension level increase / decrease<br>based on material thickness | Two function are available. Function 1 = OFF (no change on different material thickness) Function 2 = % (lower percentage = less thread tension increase) (higher percentage = more thread tension increase) Automatic thread tension adjustment depends on material thickness The tension will be adjusted with the information received from the material thickness recognition. You can activate this function with the parameter 034. With a lower percentage the increase will be less than with a higher percentage. |

**04.** PROGRAM PARAMETER

-4-14

![](_page_46_Picture_3.jpeg)

Automatic tension adjustment when material thickness changes

![](_page_46_Figure_5.jpeg)

Material thickness mm

| NR.                 | PARAMETER                                                                | DESCRIPTION                                                                                                    |
|---------------------|--------------------------------------------------------------------------|----------------------------------------------------------------------------------------------------|
| »                   | THREAD TENSION                                                           |                                                                                                    |
| 038                 | 2 <sup>nd</sup> tension level when<br>switched to 2 <sup>nd</sup> stroke | Two functions are available.<br>Function 1 = <b>OFF</b> Thread tension will not change over.<br>Function 2 = <b>ON</b> Thread tension will change over.                                                                                |
| 039                 | Release tension on foot lift                                             | Three functions are available.<br>Function 1 = <b>OFF</b> (No tension release when foot is lifted)<br>Function 2 = <b>END</b> (Tension release when thread is cut)<br>Function 3 = <b>ALWAYS</b> (Tension release when foot is lifted) |
| NR.                 | PARAMETER                                                                | DESCRIPTION                                                                                                    |
| <i>&gt;&gt;&gt;</i> | MAXIMUM ROTATION SPEED                                                   |                                                                                                    |
| 040                 | Speed mode                                                               | You can chose between two versions:<br>Function 1 = <b>PEDAL</b> Sewing speed will be regulated by the posititon of the pedal.<br>Function 2 = <b>CONSTANT</b> Constant sewing speed as selected in parameter <b>041</b> .             |

**04.** PROGRAM PARAMETER -5-14

![](_page_47_Figure_2.jpeg)

| NR. | PARAMETER              | DESCRIPTION                                                    |
|-----|------------------------|----------------------------------------------------------------|
| »   | MAXIMUM ROTATION SPEED |                                                                |
| 041 | Maximum speed          | The maximum speed will be entered here.                        |
| 042 | Softstart stitch count | Here the stitches are set which are required for a soft start. |

#### NR. PARAMETER

DESCRIPTION

» FOOT PRESSURE CONTROL

![](_page_47_Picture_7.jpeg)

#### ADVICE!

#### Automatic foot pressure control

On conventional machines the foot pressure is generated by a spring and will be adjusted seldom. The VETRON also generates the foot pressure with a spring, but the spring is pre-stressed by a step motor with gear (parameter **050**). In different programs can different foot pressure be applied. You have the choice between three operation modes (parameter **054**).

|     | Operation mode: 1 = <b>OFF</b>                                                               | Foot pressure is generated like on a conventional machine.<br>Can be different depending on the program.                                                                                                    |
|-----|----------------------------------------------------------------------------------------------|----------------------------------------------------------------------------------------------------|
|     | 2 = CONSTANT                                                                                 | The foot pressure will be constant on all material thicknesses. The material thickness recog-<br>nition will make sure that the foot pressure control that you have a constant foot pressure.                                                     |
|     | 3 = <b>1-100</b> %                                                                           | The foot pressure will be increased with increased sewing speed. Low percentage will increase the pressure only weak. High percentage will increase the pressure stronger.                                                                        |
|     | Advice!<br>When sewing operations<br>advisable to use operation<br>thickness recognition wil | are done where the foot pressure is used to keep the material in position (e.g. piping), it is<br>on mode 1 ( <b>OFF</b> ). Operation mode 2 ( <b>CONSTANT</b> ) will lead to a negativ result. The material<br>l prevent positioning the piping. |
| 050 | Foot pressure                                                                                | You can set the foot pressure for the program here. Comparable to a conventional machine.                                                                                                    |
| 054 | Dynamic foot pressure                                                                        | The following functions are available:<br>Function 1 = <b>OFF</b><br>Function 2 = <b>CONST</b><br>Function 3 = <b>%</b>                                                                                                    |

04. PROGRAM PARAMETER

-6-14

![](_page_48_Picture_3.jpeg)

Automatic foot pressure

![](_page_48_Figure_5.jpeg)

![](_page_48_Figure_6.jpeg)

![](_page_48_Figure_7.jpeg)

# **05. PROGRAMMING** 04. PROGRAM PARAMETER

-7-14

![](_page_49_Figure_2.jpeg)

| NR. | PARAMETER                        | DESCRIPTION                                                                                                    |
|-----|----------------------------------|----------------------------------------------------------------------------------------------------|
| »   | ELECTRONIC RULER FOR EDGE DISTAN | NCE (OPTIONAL)                                                                                                    |
| 060 | Edge value                       | Following functions are available:OFF= Edge ruler is deactivated.0.1-35.0 mm= Edge ruler is activated (Edge distance e.g. 10 mm).The distance from the needle to the edge can be entered directly in mm. It can't be set below the right edge of the presser foot. This setting can only be done by a service technican. |
| 066 | Edge guide height adjustment     | The setting for the desired height of the 2-axial edge guide is entered here in %.                                                                                                    |
| NR. | PARAMETER                        | DESCRIPTION                                                                                                    |
| »   | PRESSER FOOT HEIGHT, PRESSER FOO | DT POSITION, NEEDLE POSITION                                                                                                    |
| 070 | Foot lift height                 | The setting for the desired hight of presser foot lift is entered here (in mm) for the program in question.                                                                                                    |
| 071 | Foot lift maximum for operator   | You can restrict the maximum foot heigth (mm) for the operator here.                                                                                                    |
| 074 | Foot position on stop            | Two positions are available (Pedal in 0-position):<br><b>UP</b> or <b>DOWN</b> .                                                                                                    |
| 075 | Foot position on seam end        | Two positions are available (Pedal in 0-position):<br><b>UP</b> or <b>DOWN</b> .                                                                                                    |
| 077 | Needle position on stop          | Two positions are available (Pedal in 0-position):<br>POS1 or POS2.                                                                                                    |
| NR. | PARAMETER                        | DESCRIPTION                                                                                                    |
| >>  | TARGET STITCH FUNCTION           |                                                                                                    |

078 Target stitch position

![](_page_49_Picture_5.jpeg)

ADVICE! Parameter **078** can only be selected when the position of stitch placing is activated in parameter **085**, **086** or **087**. The position of the needle point above the material is set with this parameter.

04. PROGRAM PARAMETER

-8-14

| PARAMETER                                           |                           | 074 foot position on stop                                                    | 039 release tension on<br>foot lift    |
|-----------------------------------------------------|---------------------------|------------------------------------------------------------------------------|----------------------------------------|
|                                                     |                           | 077 needle position on stop                                                  | 150 thread trimming                    |
|                                                     |                           |                                                                              | 153 trim stitch tension                |
|                                                     |                           |                                                                              | 158 trim stitches                      |
|                                                     | 010 stitch length 1       | 021 foot stroke 2                                                            | 159 trim stitch length                 |
| 100 thread clamp                                    | 020 foot stroke 1         | 027 automatic stroke switch                                                  |                                        |
| 110 stitch in stitch                                |                           | according to sewing speed                                                    |                                        |
| 120 backtack or condensed<br>stitches at seam start | 032 thread tension B 1    | 028 automatic stroke switch<br>speed threshold                               | 1                                      |
| 121 A stitch count                                  | 041 speed                 | 029 automatic stroke switch                                                  |                                        |
| 122 B stitch count                                  | 050 foot pressure         | delay                                                                        |                                        |
| 123 A/B repetition                                  | 070 foot lift height      |                                                                              | 140 backtack or condense               |
| 124 A stitch length                                 | 135 bobbin thread counter | 031 thread tension A 2                                                       | stitches at seam end                   |
| 125 B stitch length                                 |                           | 033 thread tension B 2                                                       | 141 C stitch count                     |
| 126 A/B speed                                       |                           | 034 thread tension based                                                     | 142 D stitch count                     |
| ine we speed                                        |                           | on material thickness                                                        | 143 C/D repetition                     |
|                                                     | 060 edge value            | 038 2 <sup>nd</sup> tension level when<br>switched to 2 <sup>nd</sup> stroke | 144 C stitch length145 D stitch length |
|                                                     | 066 Edge guide hight      | 054 dynamic foot pressur                                                     | re 146 C/D speed                       |

| NR. | PARAMETER               | DESCRIPTION                                                                                                    |
|-----|-------------------------|----------------------------------------------------------------------------------------------------|
| »   | ALLOCATION OF HOTKEYS   |                                                                                                    |
| 080 | Direct parameter access | With this parameter you can select which functions will be shown on the display<br>in the top right position. The value can be changed with the JOG KEY at any time.You can choose between:OFF= No accessTENSION= Thread tensionLENGTH= Stitch lengthSPEED= Sewing speedSTROKE= Foot strokePRESSURE= Foot pressureBOBBIN= Number of stitches remaining until bobbin thread is emptyEDGE= Edge distance - rulerASPEED= Actual speed is shown in the displayNEEDLE P= Needle positionCOUNTER= Stitch countMULTIPLE 1= Selectable: change program; stitch length; tension A |
| 085 | Key function<br>(Key 3) | With this parameter you can select the function for the keyIn this program.You can choose between:OFF= No accessTACKSW= In between tack for this program. (By pressing the key<br>the machine will sew backwards as long as you hold it).TACKTG= In between tack for this program. (By pressing the key<br>the machine will sew backwards. When pressing the key<br>again it will sew forwards again).STROSW= Foot stroke for this program. (By pressing the key you will switch<br>                                                                                     |

# **05. PROGRAMMING** 04. PROGRAM PARAMETER -9-14

![](_page_51_Picture_2.jpeg)

| NR. | PARAMETER              | DESCRIPTION        |                                                                                                    |
|-----|------------------------|--------------------|----------------------------------------------------------------------------------------------------|
| »   | ALLOCATION OF HOTKEYS  |                    |                                                                                                    |
|     |                        | TENSSW<br>TENSTG   | <ul> <li>Thread tension switch from A1 to A2 for this program. (By pressing and holding the key you will switch to the 2<sup>nd</sup> tension as long as you hold the key. You will go back to the 1<sup>st</sup> tension setting by releasing the button) (also for two-needle machines B1and B2).</li> <li>Thread tension switch from A1 to A2 for this program. (By pressing the key you will switch to the 2<sup>nd</sup> tension. By pressing the key you will switch to the 2<sup>nd</sup> tension. By pressing it again it will switch back to the 1<sup>st</sup> tension setting. (also for two-needle machines B1to B2).</li> </ul> |
| 085 |                        | NEEDLE             | <ul> <li>By pressing the key the machine will switch to the 2<sup>nd</sup> needle<br/>position (needle up). By pressing it again it will switch back to<br/>the 1<sup>st</sup> position (needle down).</li> </ul>                                                                                                    |
|     |                        |                    | <ul> <li>By pressing the key the machine will go to the target stitch position. Needle point just above the material.</li> <li>(Target stitch position parameter <b>078</b>).</li> </ul>                                                                                                    |
|     |                        | SCENTER            | guide can be switched off.                                                                                                    |
|     |                        | TACKTYPE           | = With this function you can switch in the seam between stitch in stitch and normal back tack                                                                                                    |
|     |                        | POST BED<br>PULLER | <ul> <li>By pressing the key the post bed can be moved in or out.</li> <li>By pressing the key the puller wheel can be moved up or down.</li> </ul>                                                                                                    |
|     |                        |                    |                                                                                                    |
| 086 | Handwheel function (1) | Same functi        | ions as parameter 085, when the electronic handwheel is pushed $f 1$ .                                                                                                    |
| 087 | Knee switch function   | You have the       | e same function as parameter <b>085</b> , when the knee switch is pushed.                                                                                                    |

04. PROGRAM PARAMETER

-10-14

| PARAMETER                 |                            | 074 foot position on stop                                                    | 039 release tension on<br>foot lift        |
|---------------------------|----------------------------|------------------------------------------------------------------------------|--------------------------------------------|
|                           |                            | U77 needle position on stop                                                  | 150 thread trimming                        |
|                           |                            |                                                                              | 153 trim stitch tension                    |
|                           |                            |                                                                              | 158 trim stitches                          |
| 100 thread clamp          | <b>010</b> stitch length 1 | 021 foot stroke 2                                                            | 159 trim stitch length                     |
| 110 stitch in stitch      | 020 foot stroke 1          | 027 automatic stroke switch                                                  |                                            |
| 120 backtack or condensed | 030 thread tension A 1     | according to sewing speed                                                    |                                            |
| stitches at seam start    | 032 thread tension B 1     | speed threshold                                                              |                                            |
| 121 A stitch count        | 041 speed                  | 029 automatic stroke switch                                                  |                                            |
| 122 B stitch count        | 050 foot pressure          | delay                                                                        |                                            |
| 123 A/B repetition        | 070 foot lift height       |                                                                              | 140 backtack or condense                   |
| 124 A stitch length       | 135 bobbin thread counter  | 031 thread tension A 2                                                       | Stitches at seam end                       |
| 125 B stitch length       |                            | 033 thread tension B 2                                                       | 141 C stitch count                         |
| 126 A/B speed             |                            | 034 thread tension based                                                     | 142 D stitch count                         |
| A CONTRACTOR              |                            | on material thickness                                                        | 143 C/D repetition                         |
|                           | 060 edge value             | 038 2 <sup>nd</sup> tension level when<br>switched to 2 <sup>nd</sup> stroke | 144 C stitch length<br>145 D stitch length |
|                           | 066 Edge guide hight       | 054 dynamic foot pressure                                                    | e 146 C/D speed                            |

| NR. | PARAMETER        | DESCRIPTION                                                                                                    |  |
|-----|------------------|----------------------------------------------------------------------------------------------------|--|
| »   | THREAD CLAMP     |                                                                                                    |  |
| 100 | Thread clamp (5) | The following functions are available:<br><b>OFF</b> = Out of action.<br><b>ON</b> = In action.<br>The function of the thread clamp is equal to a thread wiper function. When the<br>point of the hook catches the thread loop the clamp will close. The hook will<br>pull the beginning of the thread down through the material. |  |
|     |                  |                                                                                                    |  |

| NR. | PARAMETER                 | DESCRIPTION                                                                                                    |  |
|-----|---------------------------|----------------------------------------------------------------------------------------------------|--|
| »   | BACKTACK TYPE             |                                                                                                    |  |
| 110 | Stitch in stitch backtack | You can choose between:<br>OFF = Out of action, normal backtack.<br>ON = In action stitch, in stitch backtack.<br>With a normal backtack the direction is changed while feeding. The penetration of<br>the needle is not perfectly on top of each other. This is used for not visible seams.<br>The stitches will be exactly in the same position with the stitch in stitch backtack.<br>The feeding will be switched when the machine is standing still. It is used for<br>visible backtacks with high quality. |  |

**04.** PROGRAM PARAMETER -11-14

| IG PARAMETER           |                                                                                                    | 074 foot position on stop                                                    | 039 release tension on foot lift               |
|------------------------|----------------------------------------------------------------------------------------------------|------------------------------------------------------------------------------|------------------------------------------------|
|                        |                                                                                                    | 077 needle position on stop                                                  | 150 thread trimming                            |
|                        |                                                                                                    |                                                                              | 153 trim stitch tension                        |
|                        |                                                                                                    |                                                                              | 158 trim stitches                              |
| 100 11                 | <b>010</b> stitch length 1                                                                                                    | 021 foot stroke 2                                                            | 159 trim stitch length                         |
| 100 thread clamp       | 020 foot stroke 1                                                                                                    | 027 automatic stroke switch                                                  |                                                |
| 110 stitch in stitch   | 030 thread tension A 1                                                                                                    | according to sewing speed                                                    |                                                |
| stitches at seam start | 032 thread tension B 1                                                                                                    | 028 automatic stroke switch                                                  | 1                                              |
| 121 A stitch count     | 041 speed                                                                                                    | 029 automatic stroke switch                                                  |                                                |
| 122 B stitch count     | 050 foot pressure                                                                                                    | delay                                                                        |                                                |
| 123 A/B repetition     | 070 foot lift height                                                                                                    |                                                                              | 140 backtack or condense                       |
| 124 A stitch length    | 135 hobbin thread counter                                                                                                    | 031 thread tension A 2                                                       | stitches at seam end                           |
| 125 B stitch length    | The property set of the set of the set of th | 033 thread tension B 2                                                       | 141 C stitch count                             |
| 126 A/B speed          |                                                                                                    | 034 thread tension based                                                     | 142 D stitch count                             |
| BRATISTASTASUN //      |                                                                                                    | on material thickness                                                        | s 143 C/D repetition                           |
|                        | 060 edge value                                                                                                    | 038 2 <sup>nd</sup> tension level when<br>switched to 2 <sup>nd</sup> stroke | n 144 C stitch length<br>e 145 D stitch length |
| THE OWNER OF THE OWNER | 066 Edge guide hight                                                                                                    | 054 dynamic foot pressur                                                     | re 146 C/D speed                               |

#### NR. PARAMETER

DESCRIPTION

![](_page_53_Figure_5.jpeg)

| NR. | PARAMETER       | DESCRIPTI  | ON                                                                                                    |  |  |
|-----|-----------------|------------|----------------------------------------------------------------------------------------------------|--|--|
| »   | START BACKTACK  |            |                                                                                                    |  |  |
|     | B Stitch length | You can ch | You can choose between:                                                                                                    |  |  |
|     |                 | STD        | = Stitch length for B in backtack same as length set in parameter <b>010</b> (main stitch length).                                |  |  |
| 125 | B               | 4.0 mm     | = Stitch length for B in backtack can be choosen irrespective of the<br>main stitch length (parameter <b>010</b> ) (e.g. 4.0 mm). |  |  |
|     |                 | -4.0 mm    | = When the stitch length for B in backtack is entered in the minus<br>range this part of the backtack will done in reverse.       |  |  |
|     |                 | You can ch | oose between:                                                                                                    |  |  |
| 126 | AB Speed PEDAI  | PEDAL      | = The speed for sewing the backtack will be regulated with the foot<br>nedal                                                      |  |  |
|     |                 | 800 S/min  | = You can select a speed of 50 – 2000 S/min.                                                                                      |  |  |

| NR. | PARAMETER                   | DESCRIPTION                                                                                                    |
|-----|-----------------------------|----------------------------------------------------------------------------------------------------|
| »   | IN THE SEAM                 |                                                                                                    |
|     | Stitch counted seam track   |                                                                                                    |
|     | A D                         | You can choose between:                                                                                                    |
| 130 |                             | <b>OFF</b> = The seam is done manually. Free sewing, normal seam.                                                                                                    |
|     | B                           | <b>1 – 20.000</b> = Stitch counted seam. The seam will be ended automatically when the entered amount of stitches is done (a.g. 20 stitches)                                                                                                    |
|     | Free sewing,<br>normal seam | when the entered amount of stitches is done (e.g. 50 stitches).                                                                                                    |
|     |                             | You can choose between:                                                                                                    |
|     |                             | <b>OFF</b> = The bobbin thread counter is switched off.                                                                                                    |
|     |                             | 50 – 20.000 = You can enter the amount of back counting stitches here (max. 20.000 stitches).                                                                                                    |
| 135 | Bobbin thread counter       | <b>INFO!</b><br>The red LED in the safety switch (X Key) will flash when the entered amount of back counting stitches has been reached. The machine will continue work until the next thread cut. The machine is blocked after the thread cut and on the display you will see the request to change the bobbin. After changing the bobbin you have to press the safety switch (X Key) to reset the bobbin thread counter. |

# **05. PROGRAMMING** 04. PROGRAM PARAMETER

-13-14

| PARAMETER                 |                           | 077 needle position on stop                                                  | 150 thread trimming<br>153 trim stitch tension           |
|---------------------------|---------------------------|------------------------------------------------------------------------------|----------------------------------------------------------|
| 100 Abased slame          | 010 stitch longth 1       | 021 foot stroke 2                                                            | 158 trim stitches     159 trim stitch length             |
| 100 thread clamp          |                           | 027 automatic stroke switch                                                  |                                                          |
| 120 backtack or condensed | 030 thread tension A 1    | according to sewing speed                                                    |                                                          |
| stitches at seam start    | 032 thread tension R 1    | U28 automatic stroke switch<br>speed threshold                               | 1                                                        |
| 121 A stitch count        | 041 speed                 | 029 automatic stroke switch                                                  |                                                          |
| 122 B stitch count        | 041 speed                 | delay                                                                        |                                                          |
| 123 A/B repetition        | 050 foot pressure         |                                                                              | 140 backtack or condens                                  |
| 124 A stitch length       | 070 foot lift height      |                                                                              | stitches at seam end                                     |
| 125 B stitch length       | 135 bobbin thread counter | 031 thread tension A 2                                                       | 141 C stitch count                                       |
| 126 A/B speed             |                           | U33 thread tension B 2                                                       | 142 D stitch count                                       |
| SALE (SAVIS 7)            |                           | 034 thread tension based<br>on material thickness                            | 143 C/D repetition                                       |
|                           | 060 edge value            | 038 2 <sup>nd</sup> tension level when<br>switched to 2 <sup>nd</sup> stroke | <b>144</b> C stitch length<br><b>145</b> D stitch length |
| and another and a         | 066 Edge guide hight      | 054 dynamic foot pressure                                                    | 146 C/D speed                                            |

#### NR. PARAMETER

DESCRIPTION

#### END BACKTACK »

| d             |
|---------------|
|               |
|               |
|               |
| ter<br>If the |
| e             |

![](_page_56_Figure_1.jpeg)

| NR. | PARAMETER                                       | DESCRIPTION                                                                                                    |  |
|-----|-------------------------------------------------|----------------------------------------------------------------------------------------------------|--|
| »   | SEAM END                                        |                                                                                                    |  |
| 150 | Thread trimming                                 | You can choose between:<br>OFF = Thread trimmer is inactive.<br>ON = Thread trimmer is active.                                                                      |  |
| 153 | Trim stitch tension<br>(Only for Sub Class -11) | You can choose between:<br>-1 = Thread tension by trimming<br>0-100% = Thread tension released<br>Thread tension value                                              |  |
| 157 | Reserved<br>(Only for Sub Class -11)            | Thread trimming tension, adjustable:-2= The same thread trimming tension as the sewing thread tension-1= Released thread tension0-100= Thread trimming tension in % |  |
| 158 | Trim stitches                                   | Extra stitches before thread trimming, released by trimming.<br>Adjustable between <b>OFF</b> and <b>100 stitches</b>                                               |  |
| 159 | Trim stitch length                              | Stitch length setting for the setted trim stitch.                                                                                                    |  |
| 160 | Backturn                                        | You can choose between:<br>OFF = Backturn is inactive.<br>ON = Backturn is active.                                                                                  |  |

| NR. | PARAMETER     | DESCRIPTION                                                                                                    |  |
|-----|---------------|----------------------------------------------------------------------------------------------------|--|
| »   | CHAIN PROGRAM |                                                                                                    |  |
|     |               | This parameter will show if a progam is used in a chain program.                                                                                                    |  |
| 999 | Chain program | INFO!<br>A chain program can be used when different operations on a work piece<br>are done one after the other. The machine will set itself automatically for<br>the next work step. |  |

![](_page_57_Figure_1.jpeg)

#### INFO!

A chain program consist of several programs which a run one after the other. The switch to the next work step can be chosen differently. It can be done e.g. after a stitch counted seam or by pressing a key. The next step can also be initiated by the thread cut or the PEDAL -2 position. A chain program will be shown by a diode above the chain program key.

![](_page_57_Figure_4.jpeg)

| -                    |                                                                                                    |
|----------------------|----------------------------------------------------------------------------------------------------|
| Stitch count         | <ul> <li>A certain amount of stitches for the seam sequence will be entered (e.g. 30 stitches).</li> <li>The machine stop after this work step is done. Bring the foot pedal in the centre position to switch to the next seam sequence.</li> </ul>         |
| PEDAL -2             | = The seam sequence is done manually. By bringing the foot pedal in position -2 at<br>the end of the seam the sequence is ended and switches to the next work step. This can be done<br>with thread trimming or "continue sewing" depending on the program. |
| Program Key          | = The next work step is initiated by pressing the key $\ensuremath{\mathfrak{3}}$ . (see next page)                                                                                                    |
| Electronic handwheel | = The next work step is initiated by pressing the electronic handwheel $f 1$ (see next page)                                                                                                    |

### 05. CREATE PROGRAM CHAIN -2-4

![](_page_58_Figure_1.jpeg)

![](_page_58_Figure_2.jpeg)

You can choose between the following types of switch over:

Seam situation

In the seam = Switch will occure before backtack and thread trimming e.g. if you want to join two pieces with a chain on a program with start and end backtack it will switch to the next sequence before the end backtack (picture 1). Backtack and thread trimming will be deactivated. The next sequence starts after the start backtack (picture 2). The start backtack is deactivated.

![](_page_58_Figure_5.jpeg)

for the switch over here.

![](_page_59_Figure_1.jpeg)

![](_page_59_Figure_2.jpeg)

**05.** CREATE PROGRAM CHAIN

-4-4

![](_page_60_Figure_3.jpeg)

#### Summary chain program:

![](_page_60_Figure_5.jpeg)

- **1** PROGRAMM
- 2 SEAM START
- 3 SEAM
- **4** SWITCH OVER OPTION
- 5 END OF SEAM

**06.** PROGRAM ADMINISTRATION WITHOUT USB DONGLE -1-2

![](_page_61_Figure_2.jpeg)

![](_page_61_Figure_3.jpeg)

06. PROGRAM ADMINISTRATION WITHOUT USB DONGLE -2-2

DISPLAY STEP DESCRIPTION PROGRAM ADMINISTRATION WITHOUT USB DONGLE >> Move the cursor below the right arrow, after entering the complete name or number. VETRON 1 10A ENTER PRG NAME Push the JOG KEY (10) Single program COPY PROGRAM will appear on the display. Сору DELETE ONE PROGAM В Single program 5B Push the JOG KEY (10). Delete Turn the JOG KEY (10) **DEFAULT SETTING:** P001 to select the program to be deleted. The current program will be displayed. 6B VETRON If you want to delete a different program, Push the JOG KEY (10). turn the **JOG KEY**. Turn the JOG KEY (10) to select YES or NO. /ES/NO 7B Delete Push the **JOG KEY** (10) to confirm your selection. Single program The display will show COPY PROGRAM. Сору С DELETE ALL PROGRAMS All programs 5C Push the JOG KEY (10). Delete Turn the **JOG KEY** (10) to select **YES** or **NO**. /ES/NO 6C Delete Push the **JOG KEY** (10) to confirm selection. Single program The display will show COPY PROGRAM. Сору

07. PROGRAM ADMINISTRATION WITH USB DONGLE -1-5

![](_page_63_Picture_2.jpeg)

#### INFO!

Once the dongle is inserted into the USB-Port, a file with the serial number of the machine will be opend automatically. In this way you can transfer program from one machine to another. Serial number and program can be selected and transfered to the appropriate machine. Please use only VETRON USB Dongles to secure a safe transfer of data.

![](_page_63_Picture_5.jpeg)

![](_page_63_Figure_6.jpeg)

# **05. PROGRAMMING** 07. PROGRAM ADMINISTRATION WITH USB DONGLE

-2-5

|     | DISPLAY                                | STEP                                                                                                    | DESCRIPTION                                                                                                    |  |  |
|-----|----------------------------------------|----------------------------------------------------------------------------------------------------|----------------------------------------------------------------------------------------------------|--|--|
| »   | PROGRAM ADMINISTRATION WITH USB DONGLE |                                                                                                    |                                                                                                    |  |  |
| 7A  | PØØ1<br>VETRON                         | <ul> <li>Turn the JOG KEY (10) to the program you want to copy.</li> <li>Push the JOG KEY (10).</li> </ul>                         | <b>DEFAULT SETTING:</b><br>The current program will be displayed.<br>If you want to copy a different program,<br>turn the <b>JOG KEY</b> . |  |  |
| 8A  | P003 ><br>CREATE PROGRAM               | ► ● Push the JOG KEY (10).                                                                                                    | The next free program space will be shown on the display.                                                                                  |  |  |
| 9A  | )<br>ENTER PRG NAME                    | ▶ ● Push the <b>JOG KEY</b> ( <b>1</b> 0).                                                                                         | Program name or number can be entered.                                                                                                    |  |  |
| 10A | A ><br>ENTER PRG NAME                  | <ul> <li>Turn the JOG KEY (10) to select a letter or number.</li> <li>Push the JOG KEY (10) to jump to next free space.</li> </ul> | Up to 15 letters or numbers can be entered.                                                                                                |  |  |
| 11A | VETRON 1 )<br>ENTER PRG NAME           | Move the cursor below the right arrow when you finished entering the name or number.  Push the JOG KEY (10).                       |                                                                                                    |  |  |
|     | Single program<br>Copy                 | <b>COPY PROGRAM</b> will appear on the display.                                                                                    |                                                                                                    |  |  |
| В   | COPY ONE PROGRAM FROM                  | MACHINE TO USB                                                                                                    |                                                                                                    |  |  |
| 6B  | Single program<br>Machine> USB         | ▶ ● Push the <b>JOG KEY</b> (10).                                                                                                  |                                                                                                    |  |  |
| 7B  | PØØ1<br>VETRON                         | <ul> <li>Turn the JOG KEY (10) to select the desired program.</li> <li>Push the JOG KEY (10).</li> </ul>                           |                                                                                                    |  |  |
| 8B  | Single program<br>Machine> USB         | Display will show <b>SINGLE PROGRAM MACHINE&gt; USB</b> .                                                                          |                                                                                                    |  |  |
| С   | COPY ONE PROGRAM FROM                  | I USB TO MACHINE                                                                                                    |                                                                                                    |  |  |
| 6C  | Single program<br>USB> Machine         | ogram<br>Machine ► Push the JOG KEY (10).                                                                                          |                                                                                                    |  |  |
| 7C  | (M00310)<br>SEL. MACHINE NR            | YOUR MACHINE NUMBER WILL BE SHOWN IN BRACKETS ON THE DISPLAY.                                                                      |                                                                                                    |  |  |
| 8C  | (M01184)<br>SEL• MACHINE NR            | <ul> <li>Turn the JOG KEY (10) to select the relevant machine.</li> <li>Push the JOG KEY (10).</li> </ul>                          |                                                                                                    |  |  |
| 9C  | USB: 004<br>SEL. PROGR NR              | <ul> <li>Turn the JOG KEY (10) to select the desired program.</li> <li>Push the JOG KEY (10).</li> </ul>                           |                                                                                                    |  |  |

07. PROGRAM ADMINISTRATION WITH USB DONGLE -3-5

![](_page_65_Figure_2.jpeg)

07. PROGRAM ADMINISTRATION WITH USB DONGLE -4-5

![](_page_66_Figure_2.jpeg)

**05. PROGRAMMING** 07. PROGRAM ADMINISTRATION WITH USB DONGLE

-5-5

|    | DISPLAY                                | STEP                                                                | DESCRIPTION                                |  |  |
|----|----------------------------------------|---------------------------------------------------------------------|--------------------------------------------|--|--|
| »  | PROGRAM ADMINISTRATION WITH USB DONGLE |                                                                     |                                            |  |  |
| I  | ADJUSTMENTS FROM USB TO MACHINE        |                                                                     |                                            |  |  |
| 61 | Configuration<br>USB> Machine          | ► ● Push the <b>JOG KEY</b> (10).                                   | All data will be tranfered to the machine. |  |  |
| 71 | Processing<br>PLEASE WAIT              | <b>NEVER</b> remove the USB dongle while data is being transferred. |                                            |  |  |
|    | Configuration<br>USB> Machine          | Display will show CONFIGURATION USB> MACHINE.                       |                                            |  |  |

Program updates are available for download on our website under www.vetrontypical.com. Copy the current software update onto your USB dongle and proceed as follows:

|   | DISPLAY                                                                                     | STEP                                                                              | DESCRIPTION       |  |  |
|---|---------------------------------------------------------------------------------------------|-----------------------------------------------------------------------------------|-------------------|--|--|
| » | UPDATE THE OPERATING P                                                                      | ATE THE OPERATING PROGRAM                                                         |                   |  |  |
|   |                                                                                             | Insert your DONGLE, with the current status, in                                   | to the USB port.  |  |  |
| 1 |                                                                                             | ADVICE<br>Machine must be turned off!                                             |                   |  |  |
| 2 |                                                                                             | Turn the machine on and press the <b>JOG KEY</b> a second later.                  |                   |  |  |
| 3 | Initialising                                                                                | » Oconfirm.                                                                       |                   |  |  |
| 4 | Typical Europa<br>Basica                                                                    | Press the " <b>PARAMETER</b> " button:                                            |                   |  |  |
| 5 | PROGRAMMING 1/5<br>PROGRESS 10x                                                             | Appears.<br>Machine automatically updates the 5 steps.                            | 1/5: Update 1of 5 |  |  |
| 6 | PROGRAMMING 5/5<br>VERIFY OK                                                                | Update completed.                                                                 |                   |  |  |
| 7 | Update success<br>Please reboot!                                                            | Appears.                                                                          |                   |  |  |
| 8 |                                                                                             | Turn machine off!                                                                 |                   |  |  |
| 9 |                                                                                             | Turn machine on again.<br>Now the machine with the new update can be operated on. |                   |  |  |
|   | Error: 2008<br>No type info INFO:<br>If there is no information on DONGLE, "Error" appears! |                                                                                   |                   |  |  |

![](_page_70_Picture_0.jpeg)

At the time of printing, all information and illustrations in this document were up-to-date.

Technical changes without prior notice!

![](_page_70_Picture_3.jpeg)

- » Please remember that we are not liable for spare parts and accessories not purchased from us. These parts were neither examined by us, nor released. Consequently, the installation or use of these products can have a negative influence on features and your workflow of the machine.
- » We accept no liability for any damage caused by the use of non-original parts.
- » This Wear Parts List shows the main parts of the machine. A detailed list for the complete machine is available on our website www.vetrontypical.com and can also be ordered as a manual.

![](_page_71_Figure_1.jpeg)
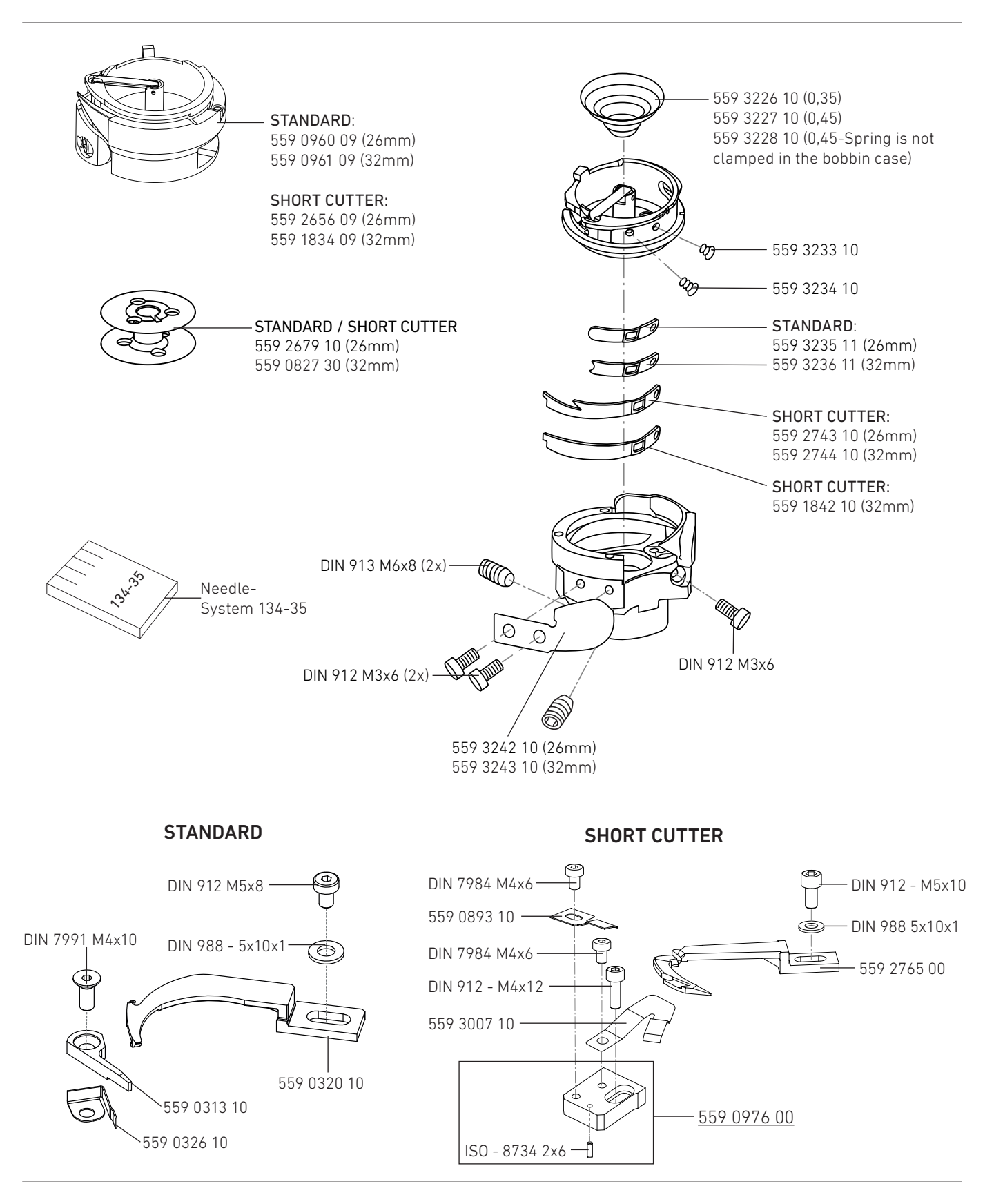

# **06. WEAR PARTS**

# **07. WIRING DIAGRAM**

01. VETRON 8340 CONTROL BOX

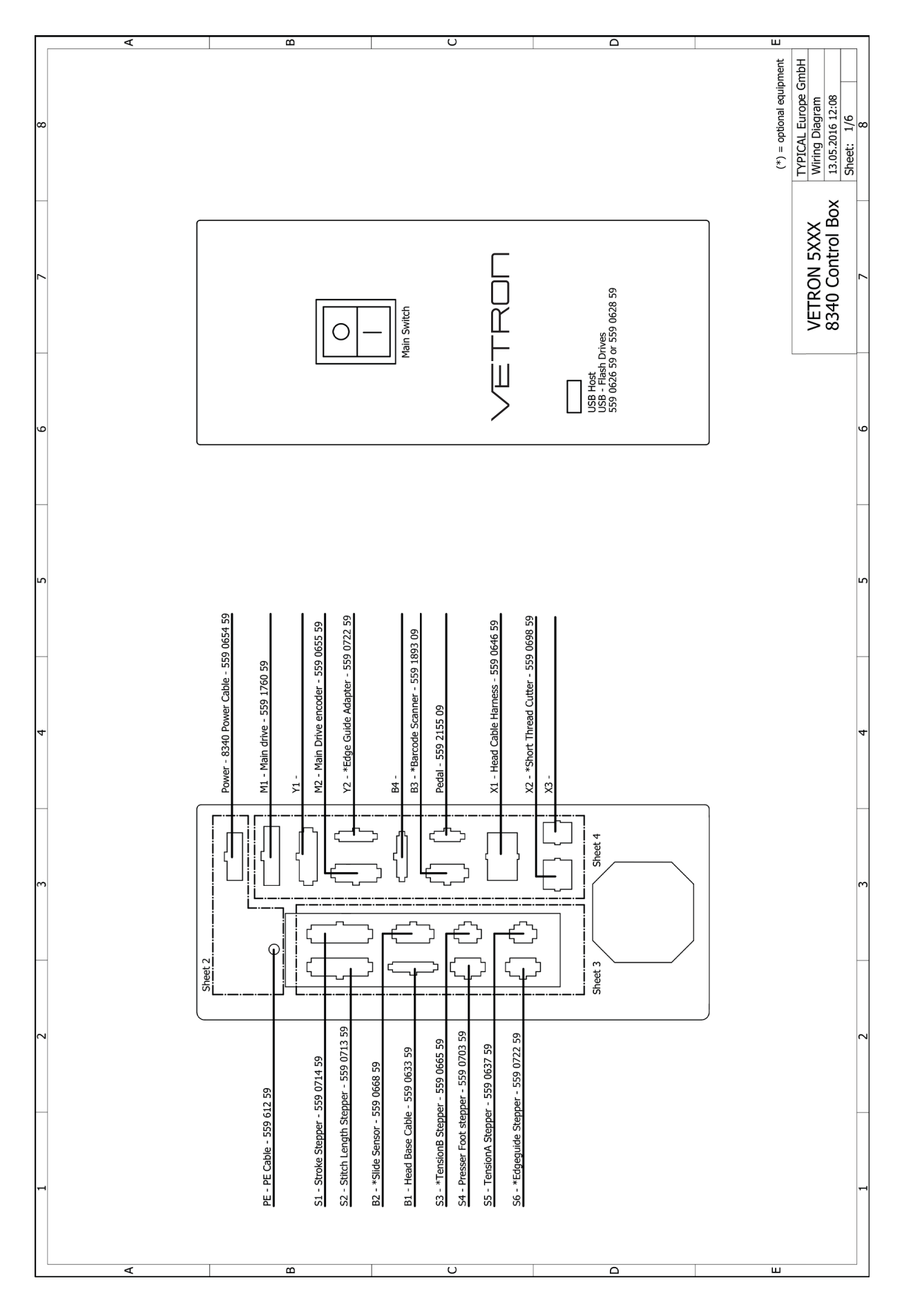

## 07. WIRING DIAGRAM 02. POWER CONNECTION BLOCK DIAGRAM

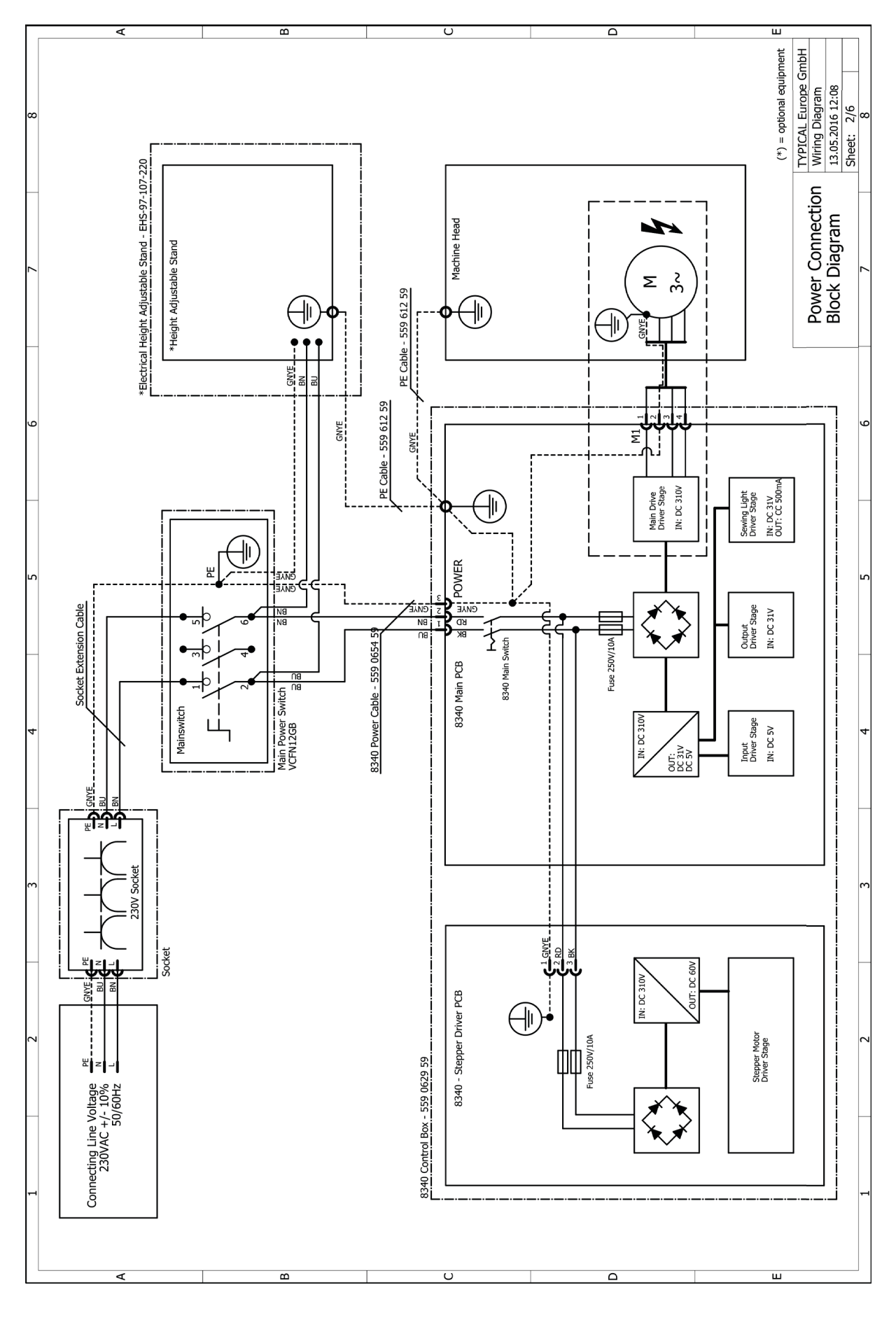

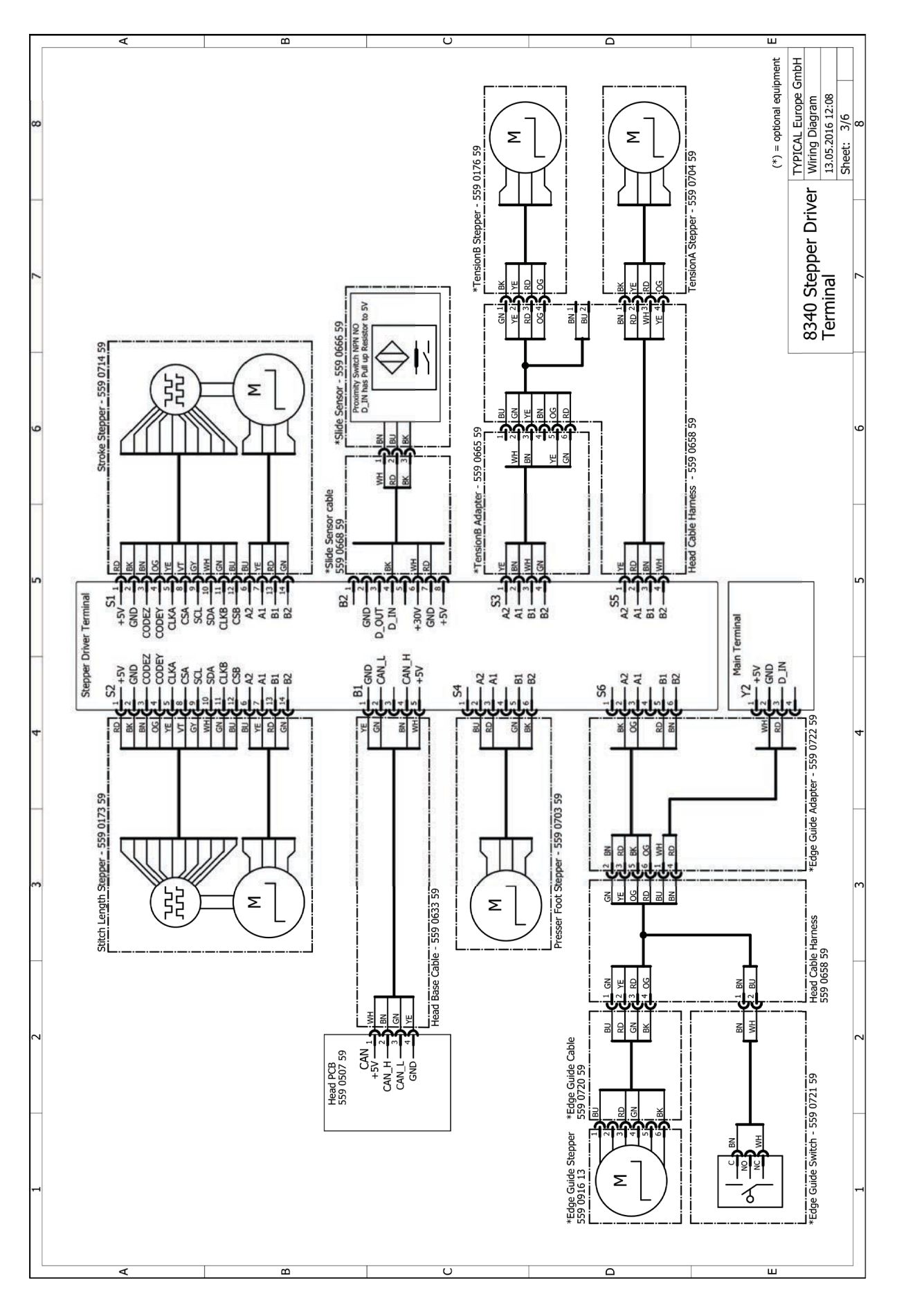

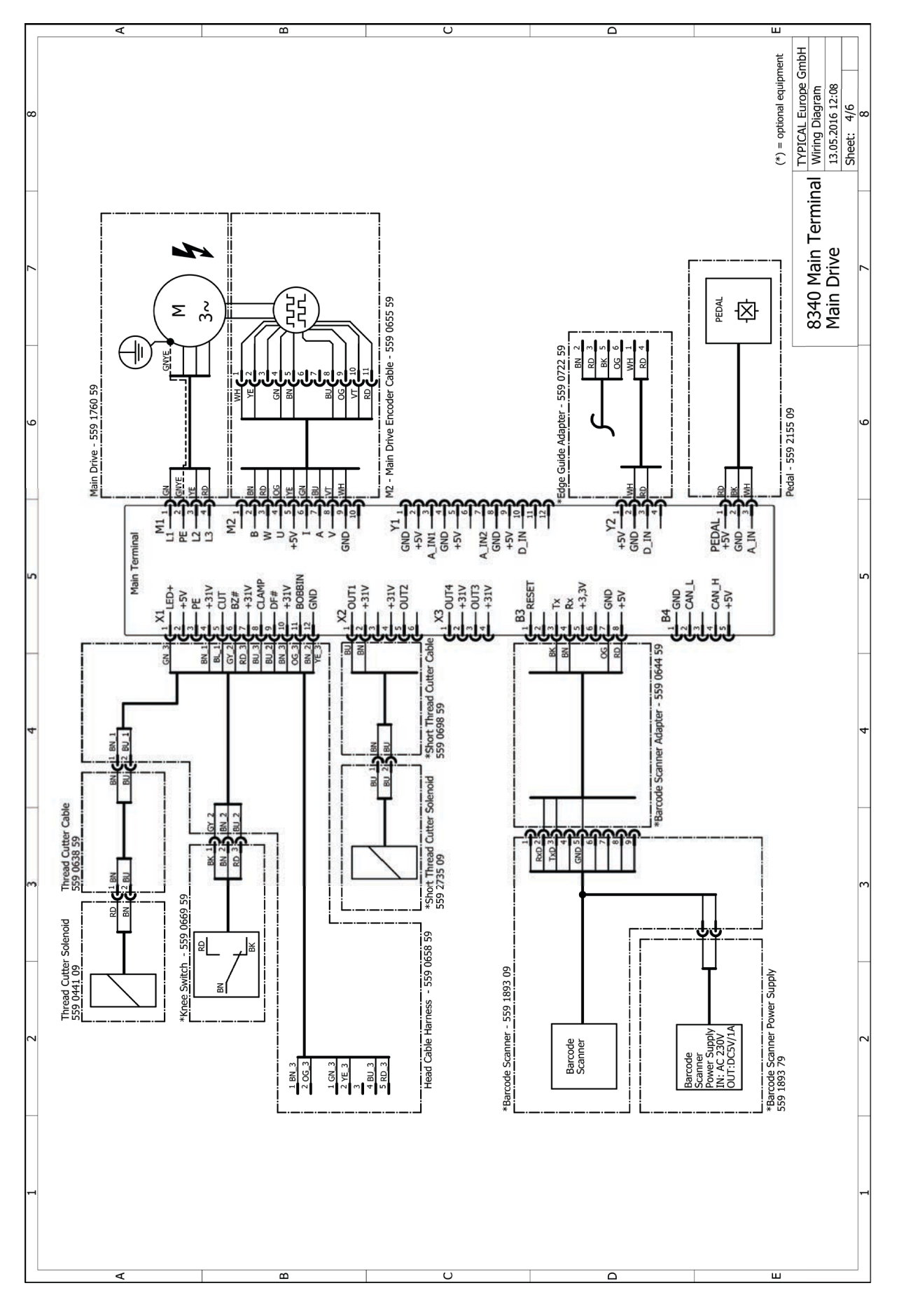

# **07. WIRING DIAGRAM**

05. VETRON 5XXX HEAD PCB

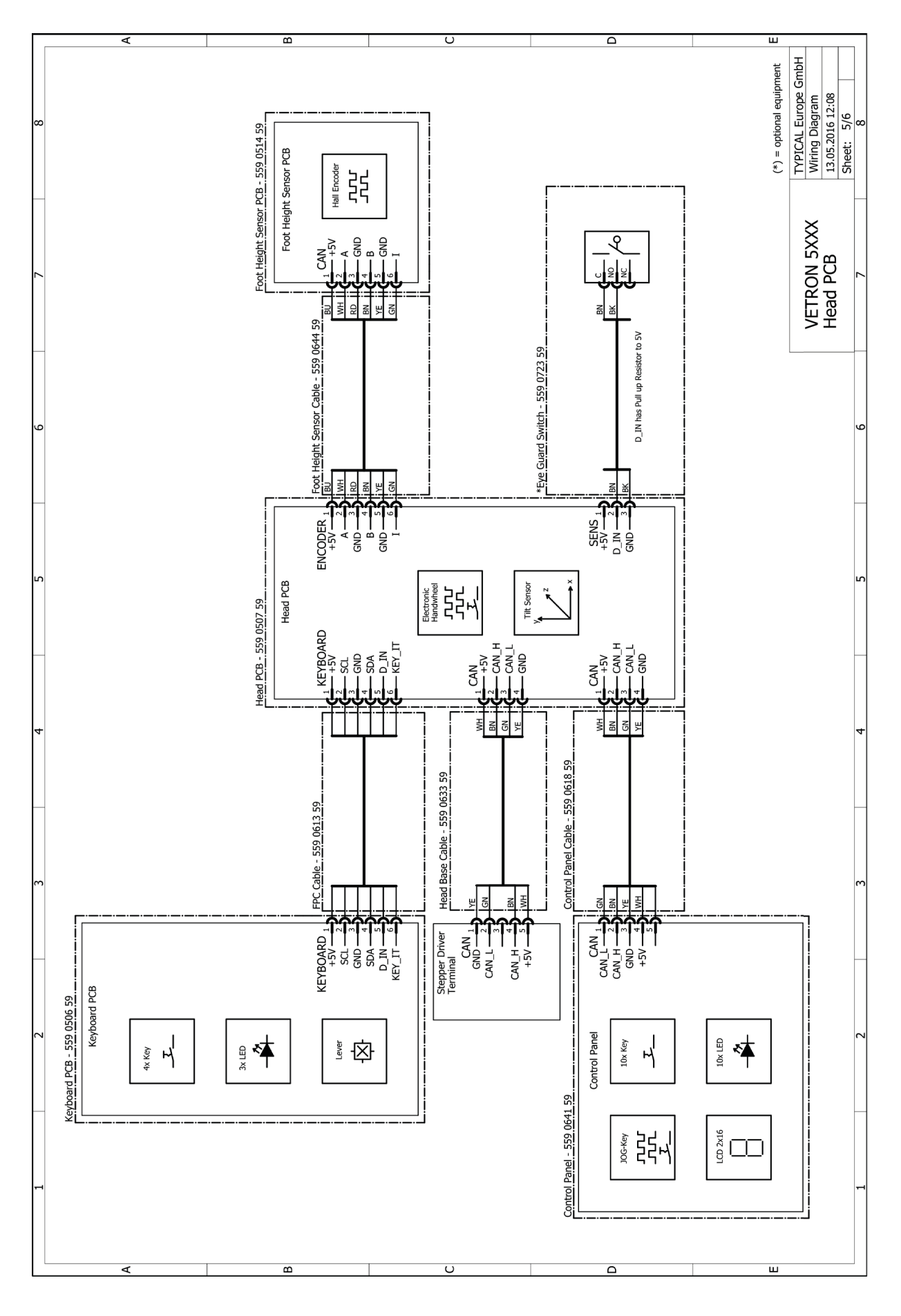

## **07. WIRING DIAGRAM 06.** VETRON 5XXX HEAD ADAPTER PCB

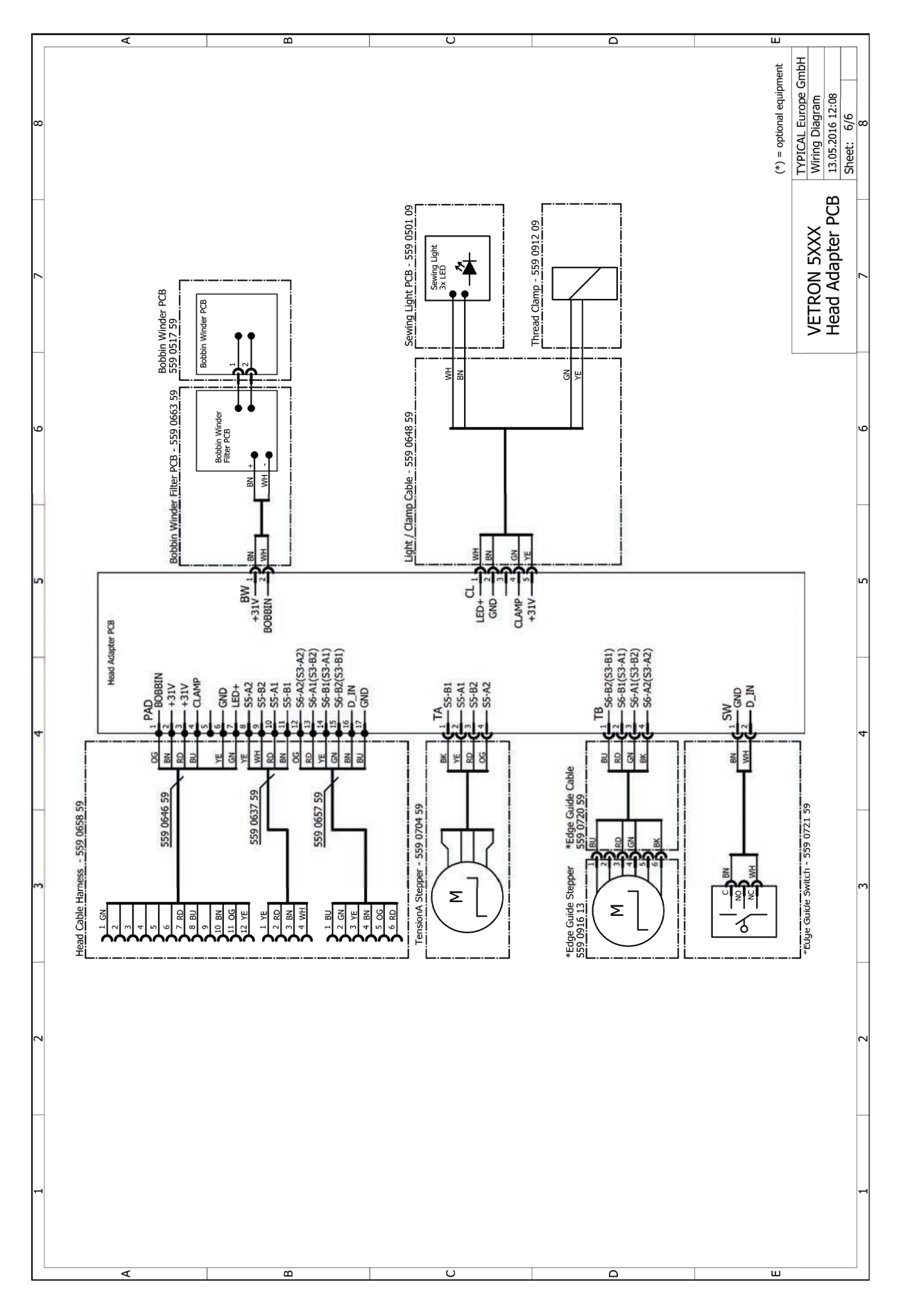

### VETRON TYPICAL EUROPE GmbH

Clara-Immerwahr-Str. 6 67661 Kaiserslautern, Germany Tel.: +49 6301 320 75-0 Fax: +49 6301 320 75-11

info@vetrontypical.com www.vetrontypical.com

#### VETRON TYPICAL EUROPE GmbH

Clara-Immerwahr-Str. 6 67661 Kaiserslautern, Germany Tel.: +49 6301 320 75-0 Fax: +49 6301 320 75-11

E-mail: info@vetrontypical.com www.vetrontypical.com